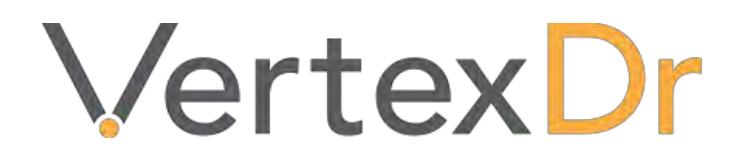

# **Credit Card Processing**

# a MERIDIAN MEDICAL MANAGEMENT COMPANY

# Legal Notifications

### **Disclaimers**

© 1998-2019 Meridian Medical Management. All rights reserved. This publication is protected by copyright, is the confidential property of, and all rights are reserved by Meridian Medical Management. It may not, in whole or part, be copied, photocopied, reproduced, translated, or reduced to any electronic medium or machine-readable form without prior consent, in writing, from Meridian Medical Management.

It is possible that it may contain technical or typographical errors. Meridian Medical Management provides this publication "as is" without warranty of any kind, either expressed or implied. All patient names, provider names, and offices are fictional. Any resemblance to actual persons or locations is purely coincidence.

Meridian Medical Management reserves the right to make changes in specifications and features shown herein, or discontinue the products described at any time without notice or obligation. This does not constitute a representation or warranty or documentation regarding the product or service featured.

Contact your Meridian Medical Management Representative for the most current information and/or inquiries regarding copying and/or using the materials contained in this document outside of the limited scope described herein.

Meridian Medical Management P.O. Box 101 Windsor, CT 06095

## **Trademark Acknowledgement**

VertexDr Practice Manager ®, VertexDr Appointment Scheduler ®, VertexDr Collector ®, VertexDr Client Center ®, and VertexDr Electronic Health Records ® are registered trademarks or Meridian Medical Management. Microsoft ®, Windows XP ®, Windows Vista ®, and Word ® are registered trademarks of Microsoft Corporation. All other products and company names are trademarks of their respective owners.

# Limitations and Conditions of Use

Meridian Medical Management furnishes this document to you, a current Meridian Medical Management customer, as Meridian Medical Management confidential information pursuant to a non-disclosure agreement (NDA) or the confidentiality provisions of a service contract between you and Meridian Medical Management. If you are not (i) a current Meridian Medical Management customer, and (ii) subject

### vertexdr.com

to contractual obligations of confidentiality to Meridian Medical Management, you are not authorized to access this document.

## vertexdr.com a **MERIDIAN MEDICAL MANAGEMENT** company

# **Table of Contents**

| Credit Card Processing                                                         |
|--------------------------------------------------------------------------------|
| Taking Patient Payments through the Check-In Window4                           |
| Co-Pay Paid by Cash or Check4                                                  |
| Co-Pay Paid by Credit Card8                                                    |
| Co-Pay and Balance Payment 12                                                  |
| Void a Credit Card, Cash or Check Payment or Reprint a Credit Card Receipt. 17 |
| Self-Pay Patient Balance Payment or Payment for Today's Services               |
| Split Payments (2 Methods of Payment)21                                        |
| Payments Report                                                                |
| Save a Credit Card on File25                                                   |
| Card on File Agreement                                                         |
| Save and Scan a Credit Card on File                                            |
| Use a Credit Card on File at a Future Visit                                    |
| Patient Statements / Auto Card Payment                                         |
| Manage Credit Card Options – Inactivate or Remove a Card on File               |
| Take Other Payment                                                             |
| Credit Card Payments through Patient Definition                                |
| Take Credit Card Payments from the <i>Inquiry</i> Section                      |
| Manage Other Payments from the Inquiry Section                                 |
| Manage Check-In Payments from the Inquiry Section                              |
| Manage Card on File from the Inquiry Section                                   |
| Co-Pay Worklist                                                                |
| Access the Co-Pay Worklist                                                     |
| Manually Post Other Payments47                                                 |
| Delete a Cash or Check Payment 49                                              |
| Delete a Credit Card Payment51                                                 |
| Refund a Credit Card Over 30 Days Old51                                        |
| Credit Card on File Reports55                                                  |
| Card on File Status Changes Report55                                           |
| Card on File Expiring Report57                                                 |

# Credit Card Processing

Meridian is partnered with Zirmed to provide the benefits of credit card processing directly into our system allowing for processing of co-pays and other patient payments via credit card.

Features of Credit Card Processing

- Collect co-payments, balances or "other payments" through the *Check-In* Window in Patient Flow.
- The ability to take split payments from the *Check-In* Window.
- Save a credit card on file to use the automatic card payment feature for statements generated with a patient balance.
- Process credit card payments for walk-in patients or from patients over the telephone from the *Inquiry* Screen in Patient Definition.

Process credit card payments for co-pays, balances (payment is applied to the oldest open charge with a patient balance) and other patient payments (a payment to be applied to a specific date of service/charge rather than the oldest patient balance on the account).

There is a *Payments* Report available from Patient Flow that displays total monies collected through the *Check-In* Window for each user. This report can be broken down to display each patient payment by transaction code (cash, check, charge etc.) and the total monies collected for that transaction code.

The card on file option offers patients a convenient method for patients to pay their balances, especially patients with HSA or FSA cards. Use the card on file agreement to automatically collect card payments for statements generated with a patient balance.

There is a Use Credit Card on File Setting in credit card processing parameters that must be turned on if the practice is using the card on file feature. Users must also be given the security to take a credit card on file.

There is a *Card on File Expiring* Report to help the practice identify which patients need to have their card on file agreement renewed. There is also a *Card on File Status Changes* Report where status changes to card on file can be viewed (all, active, inactivated, expired etc.)

# **Taking Patient Payments through the Check-In Window**

**Co-Pay Paid by Cash or Check** 

From Patient Flow, highlight the patient under No Stage Entered.

1. Click the **Next Stage** Button on the Toolbar.

| /iew Definiti             | ion Operatio | ons Reports Action Window Help                    |                | VertexD    | r for MERIDIAN MEE | DICAL CLINIC (Use | er: RITA) |                |                |                | - 0                       |
|---------------------------|--------------|---------------------------------------------------|----------------|------------|--------------------|-------------------|-----------|----------------|----------------|----------------|---------------------------|
| 듣 Back 👻                  | Appoir       | ]  🔜   🕵   🖃 New →   Q. Patien<br>ntment Filter → | : Search 👻   🧾 | 🝂 Walk-In  | Vext Stage         | Rooms 🛛 🧕 Acquir  | e Image 🧧 | 🔽 View Chart 🛛 |                |                | Patient Flow              |
|                           | 4 patients   | located for Tuesday, February 21, 20              | 17             |            |                    |                   |           |                |                | La             | st refresh at 10:34:18 AM |
| ₽ [                       | ļ Č          | 🖾 🚰 Patient                                       | Account        | Time       | Туре               | Location          | Room      | Tasks          | Responsible MD | Check In       | Co-Pay Collected          |
| esktop                    | 🗆 No stag    | ge entered (4 items)                              |                |            |                    |                   |           |                |                |                |                           |
|                           | ▲ 9          | BERLIN, SALLY<br>PALPITATIONS                     |                | 8:00 AM    |                    | WINDSOR OFFICE    |           | 0 (0)          | JOHNSON, ROBER | Not checked In |                           |
| low                       | Ş            | MELONEY, ANTOINETTE                               | 163-1          | 8:15 AM    | PHYSICAL           | WINDSOR OFFICE    |           | 0 (0)          | JOHNSON, ROBER | Not checked In |                           |
|                           | 8            | BAKER, VIRGINIA<br>HEADACHES                      | 51-1           | 8:45 AM    | OFFICE APPTS EST   | WINDSOR OFFICE    |           | 0 (0)          | JOHNSON, ROBER | Not checked In |                           |
| :<br>es<br>g<br>l<br>lity | v            | PALLENT, BAGANGE                                  | 192-1          | 500 AM     |                    | VINUSUA VIPILLE   |           | v (u)          | JPITT, RUCHRU  |                |                           |
|                           | Patient      | Tasks                                             |                |            |                    |                   |           |                |                |                |                           |
|                           | Complete     | TaskDescription                                   | Task Code      | Complete   | d (%)              |                   |           |                |                |                |                           |
|                           |              |                                                   |                |            |                    |                   |           |                |                |                |                           |
|                           |              |                                                   |                |            |                    |                   |           |                |                |                |                           |
|                           |              |                                                   |                |            |                    |                   |           |                |                |                |                           |
|                           | 0.7          | De aussete                                        | 3 Auth         | asizations | 0. Orders          | 2 Appointments    | 10 5      | ncounters      |                |                |                           |

2. The *Check-In* Window opens. Click the **Make a Check-In Payment** Link (bottom right).

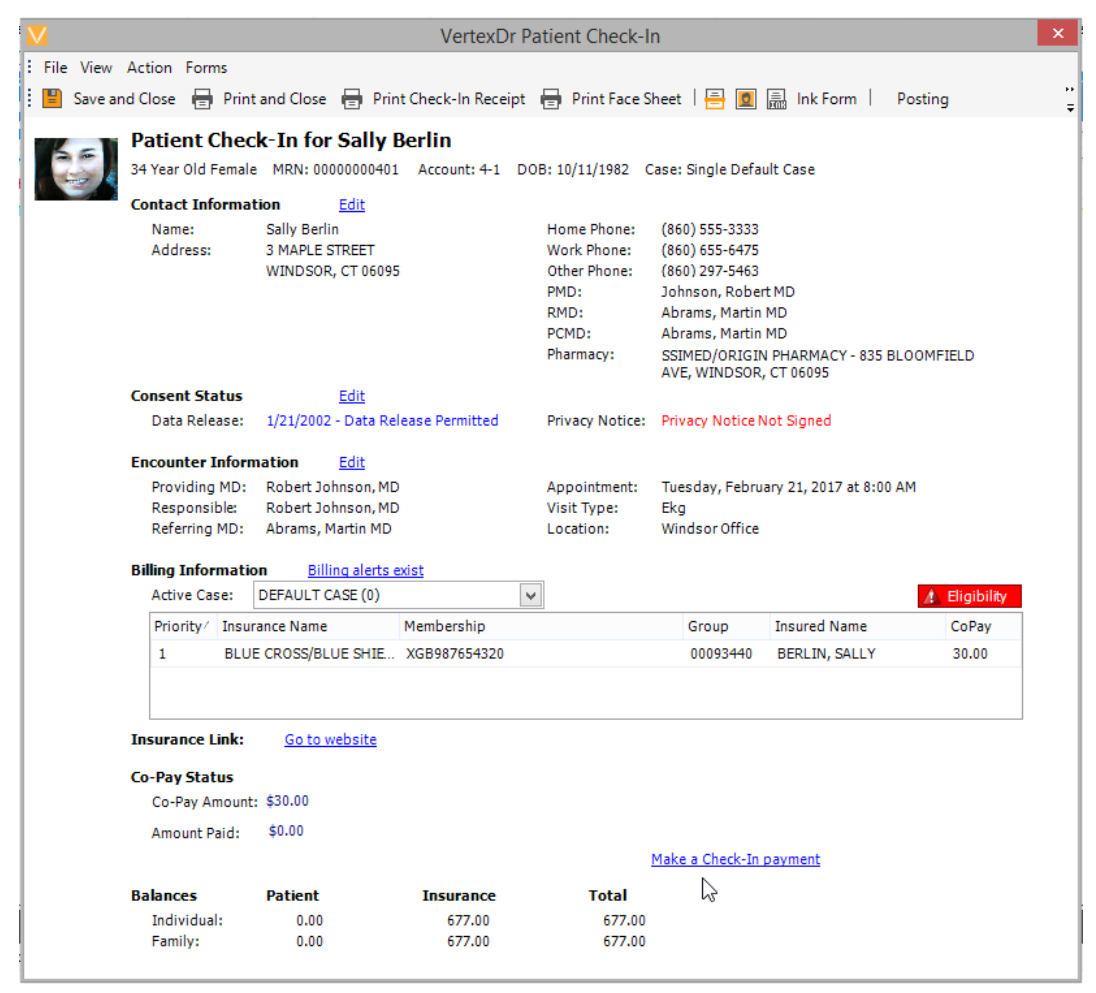

- 3. The *Patient Payment for (Patient's Name)* Window opens. Click the *Amount Paid Dropdown* Field. Select the co-pay amount from the dropdown menu.
- 4. Click the **Cash/Check** Radio Button.
- 5. Select the method of payment (cash or check) from the *Transaction Type Dropdown* Field.
- 6. Enter the check number in the *Check Number* Field (if applicable).

7. Click the **OK** Button to save this information.

| V                                                                                                    | VertexDr Patient Pa      | ayment for Sally Berlin                       | × |  |  |  |  |
|----------------------------------------------------------------------------------------------------|--------------------------|-----------------------------------------------|---|--|--|--|--|
| VertexDr Patient Payment for Sally Berlin<br>Please enter the details to make a payment for this patient. |                          |                                               |   |  |  |  |  |
| Balance Informati                                                                                         | DN                       |                                               |   |  |  |  |  |
| Patient Balance:                                                                                          | \$0.00                   |                                               |   |  |  |  |  |
| Family Balance:                                                                                           | \$0.00                   |                                               |   |  |  |  |  |
| Payment Informat                                                                                          | ion                      |                                               |   |  |  |  |  |
| Co-Pay Amount:                                                                                            | \$30.00                  | Current Batch: 7 - OFFICE PATIENT<br>PAYMENTS |   |  |  |  |  |
| Amount Paid:                                                                                              | \$30.00                  | ~                                             |   |  |  |  |  |
| Apply Entire A                                                                                            | mount to Co-Pay Suspense |                                               |   |  |  |  |  |
| Payment Type                                                                                              |                          |                                               |   |  |  |  |  |
| O Credit Card                                                                                             | Cash/Check               |                                               |   |  |  |  |  |
| Transaction Type                                                                                          | : Check At Desk          | ✓                                             |   |  |  |  |  |
| Check Number:                                                                                             | 1122                     |                                               |   |  |  |  |  |
|                                                                                                    |                          |                                               |   |  |  |  |  |
|                                                                                                    |                          |                                               |   |  |  |  |  |
|                                                                                                    |                          |                                               |   |  |  |  |  |
|                                                                                                    |                          |                                               |   |  |  |  |  |
|                                                                                                    |                          |                                               |   |  |  |  |  |
|                                                                                                    |                          | <u>OK</u> <u>C</u> ancel                      |   |  |  |  |  |

**Note**: The co-pay amount pulls from the *Co-Pay* attached to the primary insurance in the *Insurance* Section of Patient Definition.

1. The *Process Payment* Message Box appears.Click the **Yes** Button to continue.

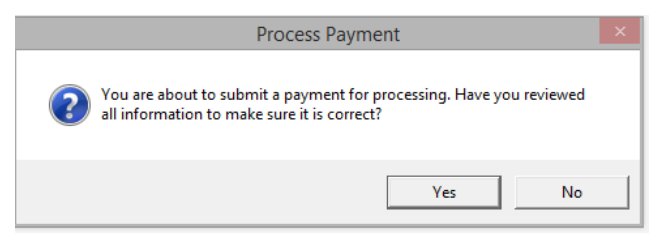

2. The *Check-In* Window appears. Print a receipt from the practice for the payment. Click the **Print and Close** Button on the Toolbar.

| V      |         |               |        |                        | VertexD            | r Pa | tient Check-       | In   |                |                     |                  | ×        |
|--------|---------|---------------|--------|------------------------|--------------------|------|--------------------|------|----------------|---------------------|------------------|----------|
| : File | View    | Action Form   | ns     |                        |                    |      |                    |      |                |                     |                  |          |
| : 🔳    | Save ar | id Close 🔒    | Print  | and Close 🖶 P          | rint Check-In Rece | ipt  | 🖶 Print Face S     | Shee | et   📑 🧕       | 🚊 Ink Form          | Posting          | ••<br>Ŧ  |
|        |         | Patient C     | h Pri  | int and Close          | y Berlin           |      |                    |      |                |                     |                  |          |
|        | 5.      | 34 Year Old F | emale  | MRN: 000000004         | H01 Account: 4-1   | DO   | B: 10/11/1982      | Case | e: Single Defa | ult Case            |                  |          |
|        | 1       | Contact Info  | ormat  | ion <u>Edit</u>        |                    |      |                    |      |                |                     |                  |          |
|        |         | Name:         |        | Sally Berlin           |                    |      | Home Phone:        | (8   | 60) 555-3333   |                     |                  |          |
|        |         | Address:      |        | 3 MAPLE STREET         |                    |      | Work Phone:        | (8   | 60) 655-6475   |                     |                  |          |
|        |         |               |        | WINDSOR, CT 060        | 095                |      | Other Phone:       | (8   | 60) 297-5463   |                     |                  |          |
|        |         |               |        |                        |                    |      | PMD:               | JC   | ohnson, Robe   | rt MD               |                  |          |
|        |         |               |        |                        |                    |      | RMD:               | A    | brams, Martin  | MD                  |                  |          |
|        |         |               |        |                        |                    |      | PCMD:<br>Pharmacu: | A    | EIMED (ODICIN  |                     |                  |          |
|        |         |               |        |                        |                    |      | Fildiniacy.        | A    | VE, WINDSOR    | , CT 06095          | DECOMPTEED       |          |
|        |         | Consent Sta   | itus   | Edit                   |                    |      |                    |      |                |                     |                  |          |
|        |         | Data Rele     | ase:   | 1/21/2002 - Data       | Release Permitted  |      | Privacy Notice:    | Pr   | ivacy Notice l | Not Signed          |                  |          |
|        |         | Encounter I   | nform  | ation <u>Edit</u>      |                    |      |                    |      |                |                     |                  |          |
|        |         | Providing     | MD:    | Robert Johnson, I      | MD                 |      | Appointment:       | Т    | iesday, Febru  | ary 21, 2017 at 8:0 | 00 AM            |          |
|        |         | Responsit     | ble:   | Robert Johnson, I      | MD                 |      | Visit Type:        | Eł   | (g             |                     |                  |          |
|        |         | Referring     | MD:    | Abrams, Martin M       | D                  |      | Location:          | W    | indsor Office  |                     |                  |          |
|        |         | Billing Infor | matio  | n <u>Billing alert</u> | ts exist           |      |                    |      |                |                     |                  |          |
|        |         | Active Cas    | se:    | DEFAULT CASE (0)       |                    | ¥    | ]                  |      |                |                     | 🧥 Eligibilit     | /        |
|        |         | Priority/     | Insur  | ance Name              | Membership         |      |                    |      | Group          | Insured Name        | CoPay            |          |
|        |         | 1             | BLUE   | CROSS/BLUE SHIE        | E XGB987654320     |      |                    |      | 00093440       | BERLIN, SALLY       | 30.00            |          |
|        |         |               |        |                        |                    |      |                    |      |                |                     |                  |          |
|        |         | Insurance L   | ink:   | Go to website          |                    |      |                    |      |                |                     |                  |          |
|        |         | Co-Pay Stat   | us     |                        |                    |      |                    |      |                |                     |                  |          |
|        |         | Co-Pay An     | nount: | \$0.00                 |                    |      | Tr                 | ans  | actions: CHE   | CK AT DESK          |                  |          |
|        |         | Amount P      | aide   | \$30.00                |                    |      |                    |      |                |                     |                  |          |
|        |         | Amount Pa     | aiu;   | ÷                      |                    |      |                    | Ma   | ke a Check-In  | payment Manage      | Check-In payment | <u>s</u> |
|        |         | Balances      |        | Patient                | Insurance          |      | Total              |      |                |                     |                  |          |
|        |         | Individual    | l:     | 0.00                   | 677.00             |      | 677.00             |      |                |                     |                  |          |
|        |         | Family:       | -      | 0.00                   | 677.00             |      | 677.00             |      |                |                     |                  |          |
|        |         |               |        |                        |                    |      |                    |      |                |                     |                  |          |

**Note:** The payment is processed. The system places the co-pay in the *Co-Pay Worklist* in the Data Import Area. When the charges for today's visit are posted, the system attaches the co-pay to these charges during the next "closing" process. The system removes the co-pay from the Co-Pay Worklist.

#### **Co-Pay Paid by Credit Card**

From the Patient Payment for (Patient's Name) Window,

1. Click the *Amount Paid Dropdown* Field. Select Co-Pay from the dropdown menu.

2. The **Credit Card** Radio Button is defaulted. Click the **Scan Card** Button.

| V V                                   | ertexDr Patient Payment for                                      | Antoinette Meloney               | × |
|---------------------------------------|------------------------------------------------------------------|----------------------------------|---|
| VertexDr Pati<br>Please enter the det | ent Payment for Antoine<br>ails to make a payment for this patie | tte Meloney                      |   |
| Balance Informati                     | on                                                               |                                  |   |
| Patient Balance:                      | \$0.00                                                           |                                  |   |
| Family Balance:                       | \$0.00                                                           |                                  |   |
| Payment Informat                      | tion                                                             |                                  |   |
| Co-Pay Amount:                        | \$25.00                                                          | Current Batch: No Batch Selected |   |
| Amount Paid:                          | \$25.00                                                          | ~                                |   |
| Apply Entire A                        | mount to Co-Pay Suspense                                         |                                  |   |
| Payment Type                          |                                                                  |                                  |   |
| Credit Card                           | Cash/Check                                                       |                                  |   |
| Name on Card:                         |                                                                  | Scan Card                        |   |
| Card Number:                          |                                                                  |                                  |   |
| Expiration Date:                      |                                                                  |                                  |   |
| Transaction Code                      | 2:                                                               | ~                                |   |
| Place this cree                       | dit card on file for future payments                             |                                  |   |
|                                       |                                                                  |                                  |   |
|                                       |                                                                  |                                  |   |
|                                       |                                                                  |                                  |   |
|                                       |                                                                  | <u>O</u> K <u>C</u> ancel        |   |

3. The *Swipe Credit Card* Window opens.Swipe the credit card through the card swipe attached to the side of the computer. Or click the **Manually Enter Credit Card Information** Link to manually input the credit card information.

| V                        | Swipe Credit Card ×                              |
|--------------------------|--------------------------------------------------|
| Swipe Cr<br>Please swipe | edit Card<br>the credit card through the reader. |
|                          |                                                  |
|                          | Manually enter credit card information           |

- 4. The *Manual Credit Card Entry* Window opens. Click the *Address Dropdown* Field. Select the patient or a guarantor as the cardholder from the dropdown menu.
  - The Street 1, Street 2 (if applicable), City, State and Zip Code Fields auto-populate.
  - Enter the cardholder's name in the *Name on Card* Field.
  - Input the credit card number in the *Card Number* Field.
  - Enter the expiration date of the credit card in the *Expiration Date* Field.
  - The *Card Obtained* Field defaults to the In **Person** Radio Button.
- 5. Click the **OK** Button to save the information.

6. If the cardholder is not the patient or the patient's guarantor, manually enter the information in all the fields under The *Card Information* and *Address Information* Sections.

| VertexDr Manual Credit Card Entry                                                     |                                              |           |  |  |  |  |  |
|---------------------------------------------------------------------------------------|----------------------------------------------|-----------|--|--|--|--|--|
| Manual Credit Card Entry<br>Manually enter credit card information to make a payment. |                                              |           |  |  |  |  |  |
| Card Information                                                                      |                                              |           |  |  |  |  |  |
| Name on Card:                                                                         | Antoinette Meloney                           |           |  |  |  |  |  |
| Card Number:                                                                          | 411111111111111                              |           |  |  |  |  |  |
| Expiration Date:                                                                      | 03/2017 🗘                                    |           |  |  |  |  |  |
| Card Obtained:                                                                        | Card Obtained:  In Person Over the Telephone |           |  |  |  |  |  |
| Address Informati                                                                     | on                                           |           |  |  |  |  |  |
| Address:                                                                              | Antoinette Meloney                           | ¥         |  |  |  |  |  |
| Street 1:                                                                             | 8994 IROD ST                                 |           |  |  |  |  |  |
| Street 2:                                                                             |                                              |           |  |  |  |  |  |
| City:                                                                                 | WINDSOR                                      | State: CT |  |  |  |  |  |
| Zip Code: 06095                                                                       |                                              |           |  |  |  |  |  |
| OK Cancel                                                                             |                                              |           |  |  |  |  |  |

**Note:** There is a **Require Matching Address** and **Require Matching Zip Code** Setting in credit card parameters that is defaulted on. Zirmed verifies that the address and zip code matches the credit card holder's information.

If the information does not match, a *Payment Error* Message will display and the transaction will be immediately voided by the system. The **Require Matching Address** and **Require Matching Zip Code** setting in credit card parameters can be turned off.

7. The *Process Payment* Message Box appears. Click the **Yes** Button to continue.

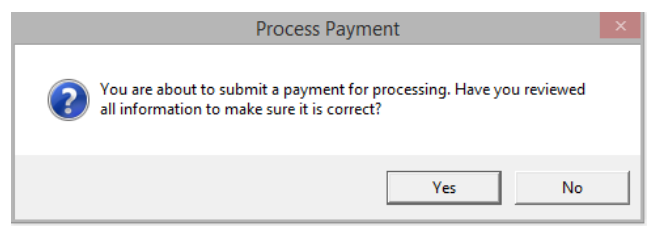

8. The *Patient Payment for (Patient's Name)* Window appears. The **Name on Card, Card Number and Expiration Date** and **Transaction Code** Fields are auto-populated. Click the **OK** Button to save the credit card information.

| Ve Ve                                                                                                    | ertexDr Patient Payment for         | r Antoinette Meloney             | × |  |  |  |  |  |
|----------------------------------------------------------------------------------------------------|-------------------------------------|----------------------------------|---|--|--|--|--|--|
| VertexDr Patient Payment for Antoinette Meloney<br>Please enter the details to make a payment for this patient. |                                     |                                  |   |  |  |  |  |  |
| Balance Informatio                                                                                              | 'n                                  |                                  |   |  |  |  |  |  |
| Patient Balance:                                                                                                | \$0.00                              |                                  |   |  |  |  |  |  |
| Family Balance:                                                                                                 | \$0.00                              |                                  |   |  |  |  |  |  |
| Payment Informati                                                                                               | on                                  |                                  |   |  |  |  |  |  |
| Co-Pay Amount:                                                                                                  | \$25.00                             | Current Batch: No Batch Selected |   |  |  |  |  |  |
| Amount Paid:                                                                                                    | \$25.00                             | ~                                |   |  |  |  |  |  |
| Apply Entire Ar                                                                                                 | nount to Co-Pay Suspense            |                                  |   |  |  |  |  |  |
| Payment Type                                                                                                    |                                     |                                  |   |  |  |  |  |  |
| Credit Card                                                                                                    | ) Cash/Check                        |                                  |   |  |  |  |  |  |
| Name on Card:                                                                                                   | Antoinette Meloney                  | Scan Card                        |   |  |  |  |  |  |
| Card Number:                                                                                                    | *************1111                   |                                  |   |  |  |  |  |  |
| Expiration Date:                                                                                                | 03/2017                             |                                  |   |  |  |  |  |  |
| Transaction Code:                                                                                               | VISA                                | <b>~</b>                         |   |  |  |  |  |  |
| Place this credit                                                                                               | it card on file for future payments |                                  |   |  |  |  |  |  |
|                                                                                                    |                                     |                                  |   |  |  |  |  |  |
|                                                                                                    |                                     |                                  |   |  |  |  |  |  |
|                                                                                                    |                                     | OK Cancel                        |   |  |  |  |  |  |

9. The *Payment Complete* Message Box appears. Click the **Print Receipt** Button.

| V                                                                 | VertexDr Payment Complete × |  |  |  |  |  |
|-------------------------------------------------------------------|-----------------------------|--|--|--|--|--|
| Payment Complete<br>Your payment has been successfully completed. |                             |  |  |  |  |  |
| Payment Details                                                   |                             |  |  |  |  |  |
| Total Amount:                                                     | \$25.00                     |  |  |  |  |  |
| Transaction Co                                                    | de: VISA                    |  |  |  |  |  |
|                                                                   |                             |  |  |  |  |  |
|                                                                   | Print Receipt Exit          |  |  |  |  |  |

10.The *Print* Window opens. The *Number of Copies* Field defaults to 2. Click the **OK** Button to print 2 credit card receipts.

11. Have the patient sign the receipts. Provide one credit card receipt to the patient and retain the other credit card receipt for the practice.

| Print                                                                     | ×                               |
|---------------------------------------------------------------------------|---------------------------------|
| Printer<br>Name: \\FS01CT02.ssimedS2.local\Sta                            | aff Copier                      |
| Status: Ready<br>Type: Xerox WorkCentre 3655S PCL6<br>Where: 10.101.0.216 |                                 |
| Comment:                                                                  | Print to file                   |
| Print range                                                               | Copies                          |
| C Pages from: 1 to: 1<br>C Selection                                      | 1 <sup>23</sup> 1 <sup>23</sup> |
|                                                                           | OK Cancel                       |

# 12. The *Check-In* Window appears. Click the **Print and Close** Button on the Toolbar. The system prints a receipt from the practice for the patient payment and closes the *Check-In* Window.

**Note:** The payment is processed. The system places the co-pay in the *Co-Pay* Worklist in the Data Import Area. When the charges for today's visit are posted, the system attaches the co-pay to these charges during the next "closing" process. The system removes the co-pay from the *Co-Pay* Worklist.

#### **Co-Pay and Balance Payment**

Highlight the patient under *No Stage Entered*. Click the **Next Stage** Button on the Toolbar to open the *Check-In* Window. Click the **Make a Check-In Payment** Link.

 From the Patient Payment for (Patient's Name) Window, click the Amount Paid Dropdown Field. Select Co-Pay + Patient Total from the dropdown menu. Co-Pay + Family Total is for family billing.  If the patient is paying by cash or check, click the Cash/Check Radio Button to record the payment. If the patient is paying by credit card, click the Scan Card Button.

| Please enter the details to make a payment for this patient. |                                  |                                  |  |  |  |  |  |  |
|--------------------------------------------------------------|----------------------------------|----------------------------------|--|--|--|--|--|--|
| Balance Informati                                            | on                               |                                  |  |  |  |  |  |  |
| Patient Balance:                                             | \$20.00                          |                                  |  |  |  |  |  |  |
| Family Balance:                                              | \$20.00                          |                                  |  |  |  |  |  |  |
| Payment Informat                                             | tion                             |                                  |  |  |  |  |  |  |
| Co-Pay Amount:                                               | \$20.00                          | Current Batch: No Batch Selected |  |  |  |  |  |  |
| Amount Paid:                                                 | \$40.00                          | ~                                |  |  |  |  |  |  |
| Apply Entire A                                               | mount to Co-Pay Suspense         |                                  |  |  |  |  |  |  |
| Payment Type                                                 |                                  |                                  |  |  |  |  |  |  |
| Credit Card (                                                | Ocash/Check                      |                                  |  |  |  |  |  |  |
| Name on Card:                                                |                                  | Scan Card                        |  |  |  |  |  |  |
| Card Number:                                                 |                                  |                                  |  |  |  |  |  |  |
| Expiration Date:                                             |                                  |                                  |  |  |  |  |  |  |
| Transaction Code                                             | 2:                               | ~                                |  |  |  |  |  |  |
| Place this cred                                              | dit card on file for future payn | nents                            |  |  |  |  |  |  |
|                                                              |                                  |                                  |  |  |  |  |  |  |
|                                                              |                                  |                                  |  |  |  |  |  |  |

- 3. The *Swipe Credit Card* Window opens. Click the **Manually Enter Credit Card Information** Link to manually input the credit card information.
- 4. Or, swipe the credit card through the card swipe attached to the side of the computer.

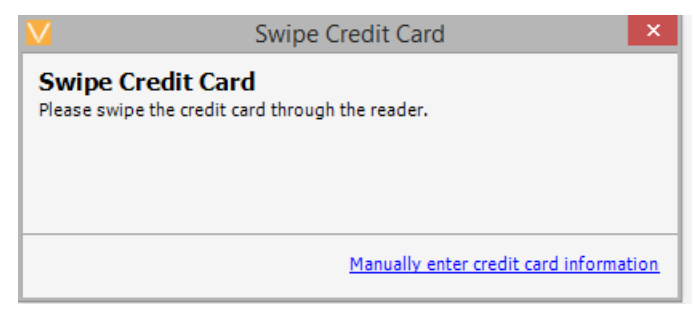

5. The *Patient Payment for (Patient's Name)* Window appears. Click the **OK** Button.

|                                          | VertexDr Patient Payment                                       | for Virginia Baker               | × |
|------------------------------------------|----------------------------------------------------------------|----------------------------------|---|
| VertexDr Patie<br>Please enter the detai | ent Payment for Virginia<br>Is to make a payment for this pati | a Baker                          |   |
| Balance Informatio                       | n                                                              |                                  |   |
| Patient Balance:                         | \$20.00                                                        |                                  |   |
| Family Balance:                          | \$20.00                                                        |                                  |   |
| Payment Information                      | n                                                              |                                  |   |
| Co-Pay Amount: \$                        | 20.00                                                          | Current Batch: No Batch Selected |   |
| Amount Paid:                             | \$40.00                                                        | ~                                |   |
| Apply Entire An                          | nount to Co-Pay Suspense                                       |                                  |   |
| Payment Type                             |                                                                |                                  |   |
| Credit Card                              | ) Cash/Check                                                   |                                  |   |
| Name on Card:                            | Virginia Baker                                                 | Scan Card                        |   |
| Card Number:                             | *************1111                                              |                                  |   |
| Expiration Date:                         | 03/2017                                                        |                                  |   |
| Transaction Code:                        | VISA                                                           | <b>v</b>                         |   |
| Place this credi                         | t card on file for future payments                             |                                  |   |
|                                          |                                                                |                                  |   |
| ı                                        |                                                                |                                  |   |
|                                          |                                                                | OK Cancel                        |   |

6. The *Process Payment* Message Box appears. Click the **Yes** Button to continue.

| Process Payn                                                                      | nent                                   | × |
|-----------------------------------------------------------------------------------|----------------------------------------|---|
| You are about to submit a payment fo<br>all information to make sure it is correc | r processing. Have you reviewed<br>ct? |   |
|                                                                                   | Yes No                                 |   |

- 7. The *Current User Batches in Posting User Name* Window opens. Click the **Payments/Adjustments** Radio Button.
- 8. Click the **Insert** Button.

| V                                 |                                                          | Meridian Current                                                   | t User Batc               | hes in Postin | g      | ×              |
|-----------------------------------|----------------------------------------------------------|--------------------------------------------------------------------|---------------------------|---------------|--------|----------------|
| Curren<br>This table<br>Type to P | ot User Batche<br>contains all of the u<br>ost: OCharges | es in Posting - F<br>user batches currently i<br>Payments/Adjustme | RITA<br>n posting<br>ents |               |        |                |
| Number                            | Description                                              |                                                                    |                           |               | Ba     | atch Suspended |
|                                   |                                                          |                                                                    |                           |               |        |                |
|                                   |                                                          | Insert                                                             | Change                    | Delete        | Select | Exit           |
| No Batches                        | located                                                  |                                                                    |                           |               |        |                |

- 9. The *Batch Total Definition* Window opens. Enter the name of the batch in the **Description** Field.
- 10.Click the **OK** Button to create a batch for the user in the Posting Area.

|                                                                                  | Meridian Ba                            | atch Total Definition  |           | х |  |
|----------------------------------------------------------------------------------|----------------------------------------|------------------------|-----------|---|--|
| Batch Total Definition<br>Use this form to define and make changes to the batch. |                                        |                        |           |   |  |
| Identification                                                                   |                                        |                        |           |   |  |
| Batch Number: 7                                                                  |                                        | User Id: RITA          |           |   |  |
| Description: 0                                                                   | OFFICE PATIENT PAYME                   | NTS                    | ]         |   |  |
| Status:                                                                          | Batch completed<br>Suspend batch and c | do not close           |           |   |  |
| Totals to be Posted                                                              |                                        |                        |           |   |  |
| Patient Payments:                                                                | 0.00                                   | Insurance Payments:    | 0.00      |   |  |
| Patient Adjustment                                                               | ts: 0.00                               | Insurance Adjustments: | 0.00      |   |  |
| Charges:                                                                         | 0.00                                   | Refunds:               | 0.00      |   |  |
| Reversals                                                                        |                                        |                        |           |   |  |
| Charge Reversals:                                                                | 0.00                                   | Payment Reversals:     | 0.00      |   |  |
|                                                                                  |                                        |                        | OK Cancel |   |  |

11. The *Current User Batches in Posting – User's Name* Window appears. Click the **Select** Button.

|                                               | Meridian Current User Batches in Posting                                                                                    | ×               |
|-----------------------------------------------|----------------------------------------------------------------------------------------------------|-----------------|
| <b>Current</b><br>This table c<br>Type to Pos | User Batches in Posting - RITA<br>ontains all of the user batches currently in posting<br>t: Ocharges  Payments/Adjustments |                 |
| Number                                        | Description                                                                                                    | Batch Suspended |
| 0000007                                       | OFFICE PATIENT PAYMENTS                                                                                                    |                 |
|                                               | Insert Change Delete Select                                                                                                 | Exit            |
|                                               |                                                                                                    |                 |
| 1 Batch locat                                 | ed                                                                                                    |                 |

Note: The user only creates one batch each day, if and when a balance payment is collected from a patient. If no balance payments are collected for the day, the system does not prompt the user to create a batch.

12. The *Payment Complete* Window opens. Click the **Print Receipt** Button. Have the patient sign the credit card receipts. Give the patient one receipt. The practice keeps the other receipt.

| V                               | VertexDr Payment Complete              |
|---------------------------------|----------------------------------------|
| Payment Cor<br>Your payment has | nplete<br>been successfully completed. |
| Payment Details                 |                                        |
| Total Amount:                   | \$40.00                                |
| Transaction Co                  | de: VISA                               |
|                                 |                                        |
|                                 | Print Receipt Exit                     |

# 13. The *Check-In* Window appears. Click the **Print and Close** Button on the Toolbar. The system prints a receipt from the practice for the patient payment and closes the *Check-In* Window.

Note: The system places the balance payment in the user's batch. The payment is automatically applied to the oldest open charge with a patient balance. If anything is left over, it is applied to the next oldest open charge with a patient balance. If there are no charges to apply the balance payment to, the payment is automatically placed on the patient's account as an unidentified payment.

**Note:** The system places the co-pay in the *Co-Pay Worklist* in the Data Import Area. When the charges for today's visit are posted, the system attaches the copay to these charges during the next "closing" process. The system removes the co-pay from the Co-Pay Worklist.

Void a Credit Card, Cash or Check Payment or Reprint a Credit Card Receipt

- 1. Right click the patient.
- 2. Select View Check-In Screen from the Right-Click Menu.

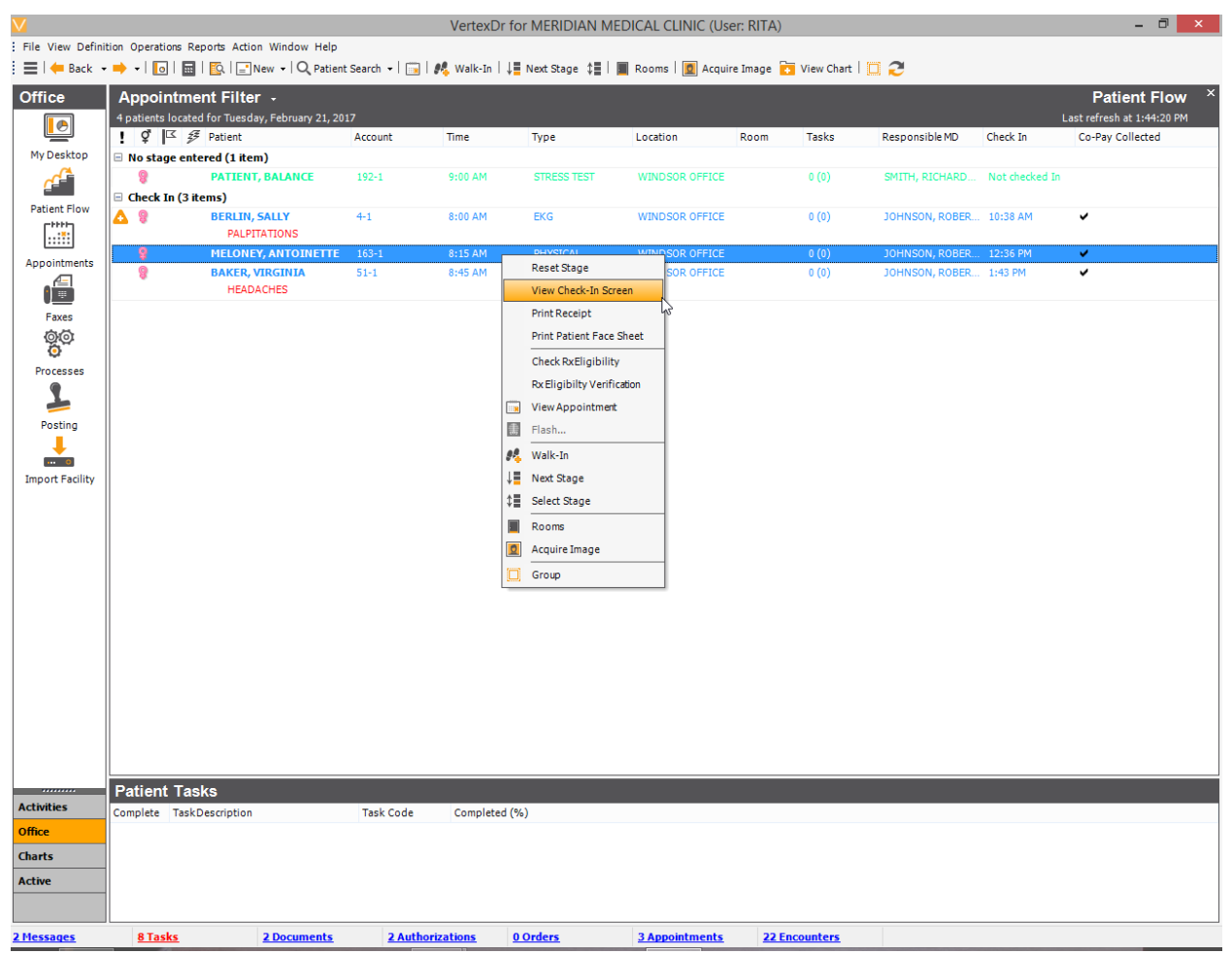

3. The *Check-In* Window opens. Click the **Manage Check-In Payments** Link.

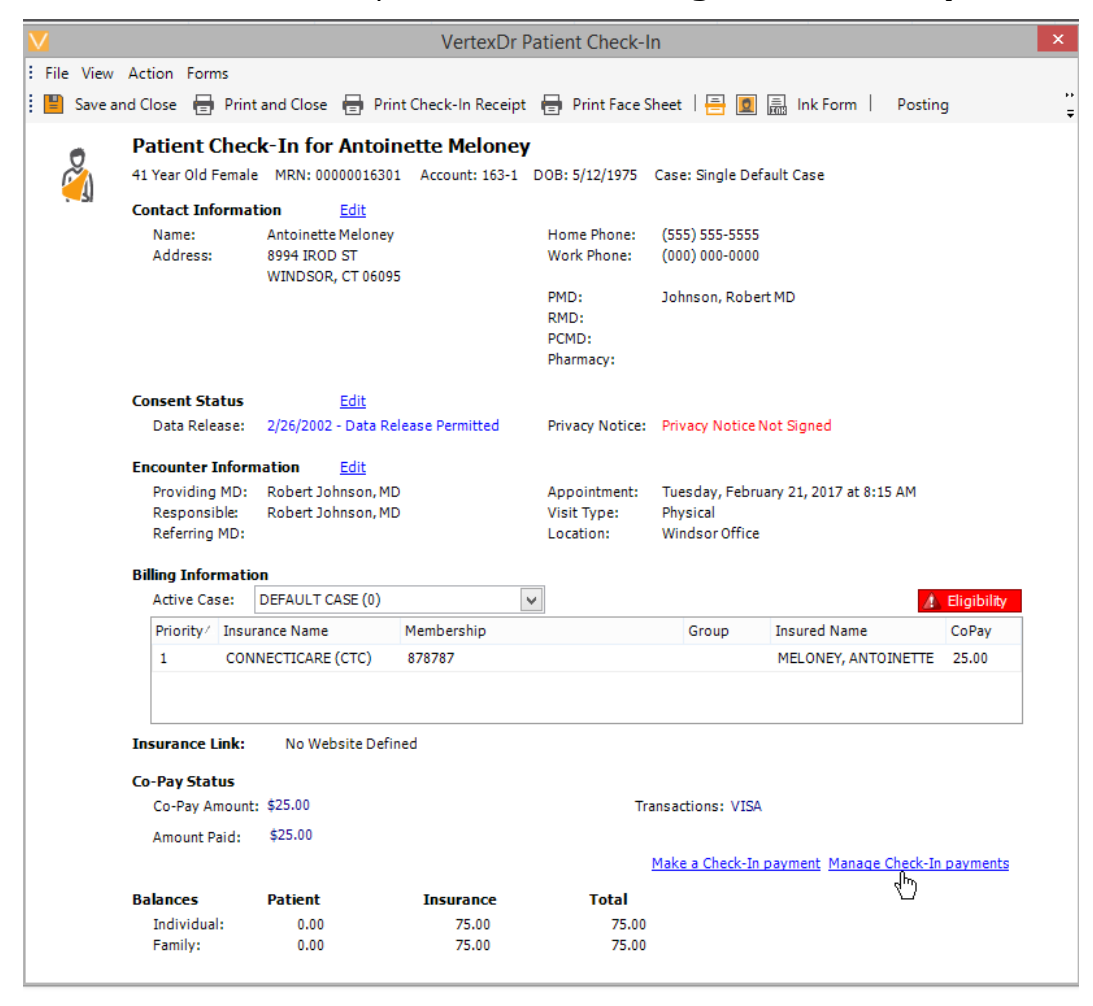

- 4. The *Payments for (Patient Name)* Window opens. Click the **Reprint Receipt** Link to reprint the credit card receipt for the patient. There is <u>no</u> reprint receipt link for cash or check payment.
- 5. Click the **Void this Payment** Link.
- 6. The *Void Payment* Message Box appears. Click the **Yes** Button to continue.

| Vo             | id Payment         | *           |
|----------------|--------------------|-------------|
| Are you sure y | ou wish to void th | is payment? |
|                | Yes                | No          |

7. The *Payments for (Patient Name)* Window appears. The *Status* Column indicates the credit card payment is voided.

| A list of payme                                                          | ents tha                              | Antoinette Melon<br>It can be managed.                            | ey                                                                                    |                                                         |                       |   |
|--------------------------------------------------------------------------|---------------------------------------|-------------------------------------------------------------------|---------------------------------------------------------------------------------------|---------------------------------------------------------|-----------------------|---|
| Receipt Date                                                             | Amou                                  | nt Transaction 1                                                  | Type Status                                                                           | Card Type                                               | Description           |   |
| 02/21/2017                                                               | \$25.0                                | 0 VISA                                                            | Voided                                                                                | Visa                                                    | XXXXX XXXXX XXXXX 111 | 1 |
|                                                                          |                                       |                                                                   |                                                                                       |                                                         |                       |   |
|                                                                          |                                       |                                                                   |                                                                                       |                                                         |                       |   |
|                                                                          |                                       |                                                                   |                                                                                       |                                                         |                       |   |
|                                                                          |                                       |                                                                   |                                                                                       |                                                         |                       |   |
|                                                                          |                                       |                                                                   |                                                                                       |                                                         |                       |   |
|                                                                          |                                       |                                                                   |                                                                                       |                                                         |                       |   |
|                                                                          |                                       |                                                                   |                                                                                       |                                                         |                       |   |
| Payment Deta                                                             | iils                                  |                                                                   | Credit Card Infor                                                                     | mation                                                  |                       |   |
| <b>Payment Deta</b><br>Payment Typ                                       | i <b>ils</b><br>De:                   | Charge                                                            | <b>Credit Card Infor</b><br>Cardholder Nar                                            | mation<br>ne: Antoinette Meloney                        |                       |   |
| <b>Payment Deta</b><br>Payment Typ<br>Payment Amo                        | i <b>ils</b><br>be:<br>ount:          | Charge<br>\$25.00                                                 | <b>Credit Card Infor</b><br>Cardholder Nan<br>Card Number:                            | mation<br>ne: Antoinette Meloney<br>1111                |                       |   |
| <b>Payment Deta</b><br>Payment Typ<br>Payment Amo<br>Transaction (       | i <b>ils</b><br>be:<br>ount:<br>Code: | Charge<br>\$25.00<br>VISA                                         | <b>Credit Card Infor</b><br>Cardholder Nar<br>Card Number:<br>Expiration Date         | mation<br>ne: Antoinette Meloney<br>1111<br>: 3/31/2017 |                       |   |
| Payment Deta<br>Payment Typ<br>Payment Amo<br>Transaction (<br>Order ID: | i <b>ils</b><br>be:<br>ount:<br>Code: | Charge<br>\$25.00<br>VISA<br>COA8013F:015A61965EC<br>F54:01849DD7 | <b>Credit Card Infor</b><br>Cardholder Nar<br>Card Number:<br>Expiration Date<br>DB:D | mation<br>ne: Antoinette Meloney<br>1111<br>: 3/31/2017 |                       |   |

#### 8. Click the **Exit** Button to close this window.

Note: When a credit card payment is voided, the patient's credit card is immediately refunded the amount. A voided receipt is not generated.

#### Self-Pay Patient Balance Payment or Payment for Today's Services Self -Pay Partial Patient Balance Payment

- 1. Highlight the patient under No Stage Entered.
- 2. Click the **Next Stage** Button on the Toolbar to open the *Check-In* Window.
- 3. Click the Make a Check-In Payment Link.
- From the Patient Payment for (Patient's Name) Window, a patient can make a partial balance payment. Enter the amount the patient is paying in the Amount Paid Field. For this example, enter 100 and tab off of the field. The system auto-formats the dollar amount.

5. Continue recording the payment as a credit card payment or cash/check payment.

| V                                     | VertexDr Patient Payment                                            | for Balance Patient                           | × |
|---------------------------------------|---------------------------------------------------------------------|-----------------------------------------------|---|
| VertexDr Pati<br>Please enter the def | ient Payment for Balance<br>tails to make a payment for this pation | e Patient<br>ent.                             |   |
| Balance Informat                      | ion                                                                 |                                               |   |
| Patient Balance:                      | \$345.00                                                            |                                               |   |
| Family Balance:                       | \$345.00                                                            |                                               |   |
| Payment Informa                       | tion                                                                |                                               |   |
| Co-Pay Amount:                        | \$0.00                                                              | Current Batch: 7 - OFFICE PATIENT<br>PAYMENTS |   |
| Amount Paid:                          | \$100.00                                                            | ~                                             |   |
| Apply Entire                          | Amount to Co-Pay Suspense                                           |                                               |   |
| Payment Type                          |                                                                     |                                               |   |
| Credit Card                           | ○ Cash/Check                                                        |                                               |   |
| Name on Card:                         |                                                                     | Scan Card                                     |   |
| Card Number:                          |                                                                     |                                               |   |
| Expiration Date:                      |                                                                     |                                               |   |
| Transaction Cod                       | e:                                                                  | $\checkmark$                                  |   |
| Place this cre                        | dit card on file for future payments                                |                                               |   |
|                                       |                                                                     |                                               |   |
|                                       |                                                                     |                                               |   |
|                                       |                                                                     | OK Cancel                                     |   |

Note: The system places the balance payment in the user's batch. The payment is automatically applied to the oldest open charge with a patient balance. If anything is left over, it is applied to the next oldest open charge with a patient balance. If there are no charges to apply the balance payment to, the payment is automatically placed on the patient's account as an unidentified payment.

#### Self - Pay Patient Paying for Today's Charges

From the Patient Payment for (Patient's Name) Window,

- 1. Enter the amount of the payment for today's charges in the *Amount Paid* Field.
- 2. Click the Apply Entire Amount to Co-Pay Suspense Checkbox.

3. Continue recording the payment as a credit card payment or cash/check payment.

| V                                     | VertexDr Patient Payment                                         | for Pr | eterm Child                              | × |
|---------------------------------------|------------------------------------------------------------------|--------|------------------------------------------|---|
| VertexDr Pati<br>Please enter the det | ent Payment for Preterm<br>ails to make a payment for this patie | n Chil | d                                        |   |
| Balance Informati                     | ion                                                              |        |                                          |   |
| Patient Balance:                      | \$0.00                                                           |        |                                          |   |
| Family Balance:                       | \$0.00                                                           |        |                                          |   |
| Payment Informat                      | tion                                                             |        |                                          |   |
| Co-Pay Amount:                        | \$0.00                                                           | Currer | nt Batch: 7 - OFFICE PATIENT<br>PAYMENTS |   |
| Amount Paid:                          | \$165.00                                                         |        | ~                                        |   |
| Apply Entire A                        | Amount to Co-Pay Suspense                                        |        |                                          |   |
| Payment Type                          |                                                                  |        |                                          |   |
| Credit Card                           | 🔾 Cash/Check                                                     |        |                                          |   |
| Name on Card:                         |                                                                  |        | Scan Card                                |   |
| Card Number:                          |                                                                  |        |                                          |   |
| Expiration Date:                      |                                                                  |        |                                          |   |
| Transaction Code                      | e:                                                               | $\sim$ |                                          |   |
| Place this cree                       | dit card on file for future payments                             |        |                                          |   |
|                                       |                                                                  |        |                                          |   |
|                                       |                                                                  |        |                                          |   |
|                                       |                                                                  |        | OK Cancel                                |   |

Note: The system places the patient payment for today's charges in the *Co-Pay* Worklist in the Data Import Area. When the charges for today's visit are posted, the system attaches the patient payment to these charges during the next "closing" process. The system removes the co-pay from the *Co-Pay* Worklist.

#### When to Select the Apply Entire Amount to Co-Pay Suspense Checkbox

- Use the Apply Entire Amount to Co-Pay Suspense Checkbox when a payment or co-pay should <u>not</u> be applied to the oldest open charge with a patient balance.
- 2. Enter the payment amount or co-pay amount in the *Amount Paid* Field.
  - For a self-pay patient making a payment for today's services today.
  - For secondary co-pays.
  - If the practice enters insurance with co-pay information after the patient is seen.
- 3. Click the **Apply Entire Amount to Co-Pay Suspense** Checkbox.

#### Split Payments (2 Methods of Payment)

A patient can pay part of a co-pay or balance by credit card and part by cash or check. The amount of the 2 payments does not have to be equally split. It does not matter which method of payment is recorded first.

1. From the *Patient Payment for (Patient Name)* Window, enter the split payment amount in the *Amount Paid* Field.

2. Click the **Scan Card** Button to either swipe or manually enter the credit card information.

|                                       | VertexDr Patient Payment                                         | for Mary Blanton                              | × |
|---------------------------------------|------------------------------------------------------------------|-----------------------------------------------|---|
| VertexDr Pati<br>Please enter the det | ent Payment for Mary Bl<br>ails to make a payment for this patie | anton<br>ent.                                 |   |
| Balance Informati                     | ion                                                              |                                               |   |
| Patient Balance:                      | \$0.00                                                           |                                               |   |
| Family Balance:                       | \$0.00                                                           |                                               |   |
| Payment Informat                      | tion                                                             |                                               |   |
| Co-Pay Amount:                        | \$30.00                                                          | Current Batch: 7 - OFFICE PATIENT<br>PAYMENTS |   |
| Amount Paid:                          | \$15.00                                                          | ~                                             |   |
| Apply Entire A                        | Amount to Co-Pay Suspense                                        |                                               |   |
| Payment Type                          |                                                                  |                                               |   |
| Credit Card                           | O Cash/Check                                                     |                                               |   |
| Name on Card:                         |                                                                  | Scan Card                                     |   |
| Card Number:                          |                                                                  |                                               |   |
| Expiration Date:                      |                                                                  |                                               |   |
| Transaction Code                      | e:                                                               | ~                                             |   |
| Place this cree                       | dit card on file for future payments                             |                                               |   |
|                                       |                                                                  |                                               |   |
|                                       |                                                                  |                                               |   |
|                                       |                                                                  | OK Cancel                                     |   |

- 3. Once the payment is processed, the *Patient Payment for (Patient Name)* Window appears. Click the **Cash/Check** Radio Button. The system autopopulates the balance due in the *Amount Paid* Field.
- 4. Select *Cash at Desk* or *Check at Desk* from the *Transaction Type Dropdown* Field.
- 5. Enter the check number in the *Check Number* Field (if applicable).

| U. CIICK LIE UN DULLUI LU SAVE LIE PAYITETI ITTUTTI |
|-----------------------------------------------------|
|-----------------------------------------------------|

| V                                     | VertexDr Patient Paymer                                       | t for Mary Blanton                            | х |
|---------------------------------------|---------------------------------------------------------------|-----------------------------------------------|---|
| VertexDr Pati<br>Please enter the det | ent Payment for Mary E<br>ails to make a payment for this pat | ilanton<br>ient.                              |   |
| Balance Informati                     | on                                                            |                                               |   |
| Patient Balance:                      | \$0.00                                                        |                                               |   |
| Family Balance:                       | \$0.00                                                        |                                               |   |
| Payment Informat                      | ion                                                           |                                               |   |
| Co-Pay Amount:                        | \$30.00                                                       | Current Batch: 7 - OFFICE PATIENT<br>PAYMENTS |   |
| Amount Paid:                          | \$15.00                                                       | ~                                             |   |
| Apply Entire A                        | mount to Co-Pay Suspense                                      |                                               |   |
| Payment Type                          |                                                               |                                               |   |
| Oredit Card (                         | Cash/Check                                                    |                                               |   |
| Transaction Type                      | : Cash At Desk                                                | ~                                             |   |
| Check Number:                         |                                                               |                                               |   |
|                                       |                                                               |                                               |   |
|                                       |                                                               |                                               |   |
|                                       |                                                               |                                               |   |
|                                       |                                                               |                                               |   |
|                                       |                                                               |                                               |   |
|                                       |                                                               |                                               |   |
|                                       |                                                               | OK Cancel                                     |   |

#### **Payments Report**

Pull the Payments Report to balance monies taken through the *Check-In* Window. This report can be set to break by user and transaction codes (method of payment). It displays co-pays, balances and other payments taken through the *Check-In* Window.

Front Desk users need to record in the system all monies collected and run this report every night before leaving. Co-pays could be attached to posted charges during the nightly closing. If this occurs, these payments will not show the following day on the payments report.

From Patient Flow,

1. Click the **Reports** Menu. Hover over *Financial* in the dropdown menu. Select *Payments* from the sub-menu. The *Payments Report Setup* Window opens.

| V                 | V VertexDr for MERIDIAN MEDICAL CLINIC (User: RITA) - 🗗 🗙 |                           |                          |                  |                       |                     |                |           |                            |  |  |  |
|-------------------|-----------------------------------------------------------|---------------------------|--------------------------|------------------|-----------------------|---------------------|----------------|-----------|----------------------------|--|--|--|
| File View Definit | tion Operations R                                         | eports Action Window Help |                          |                  |                       | _                   |                |           |                            |  |  |  |
| 🗄 🗮 🖊 🗕 Back 👻    |                                                           | System                    | 🔸 arch 🗸 🛄 🛛 👫 Walk-In 🛛 | ↓ Next Stage 💲   | 🔳 Rooms   💆 Acquire I | mage 🚺 View Chart 🛛 | 2              |           |                            |  |  |  |
| Office            | Appointr                                                  | Auditing                  | •                        |                  |                       |                     |                |           | Patient Flow ×             |  |  |  |
|                   | 4 patients loca                                           | Meaningful Use            | ► recurt Time            | Turne            | Location D            | loom Taska          | Responsible MD | Chack In  | Last refresh at 8:31:53 AM |  |  |  |
| My Desktop        | : ¥ −<br>⊡ Check In (1                                    | NCQA                      | , ccounce nime           | Type             | Location              | Tasks               | Responsible hb | CHECK III | Co-Pay Collected           |  |  |  |
| <u></u>           | 8                                                         | Financial                 | Co. Dava Dested Report   |                  | EST WINDSOR OFFICE    | 0 (0)               | JOHNSON, ROBER | 8:28 AM   | <b>v</b>                   |  |  |  |
| Patient Flow      |                                                           | Practice Reporter         | Blocked Co-pays Report   |                  |                       |                     |                |           |                            |  |  |  |
|                   | Patient Che                                               | DDAP                      | Deductibles by Data      | ***              |                       | 0 (0)               | JOHNSON DORED  | 9.22 AM   |                            |  |  |  |
|                   | <u>e</u>                                                  | Wait Time Report          | Charges without Insurar  | ce.              | WINDSOR OFFICE        | 0 (0)               | JOHNSON, ROBER | 8:29 AM   |                            |  |  |  |
| Appointments      | 8                                                         | Wait Time Average Report  | Card on File Status Chan | des              | WINDSOR OFFICE        | 0 (0)               | JOHNSON, ROBER | 8:30 AM   |                            |  |  |  |
|                   | -                                                         |                           | Card on File Expiring    |                  |                       |                     |                |           |                            |  |  |  |
| Faxes             |                                                           |                           | Payments                 |                  |                       |                     |                |           |                            |  |  |  |
| 00                |                                                           |                           | Provider Revenue by Ap   | pointment Type 🖟 |                       |                     |                |           |                            |  |  |  |
| Processes         |                                                           |                           | Payment Aging Collection | ns Report_       |                       |                     |                |           |                            |  |  |  |
| 1                 |                                                           |                           | A/R Patient Detail Extra | t                |                       |                     |                |           |                            |  |  |  |
| Posting           |                                                           |                           | Insurance Submission C   | lean Claim Rate  |                       |                     |                |           |                            |  |  |  |
| 1                 |                                                           |                           | Insurance First Pass Pay | ment Rate        |                       |                     |                |           |                            |  |  |  |
|                   |                                                           |                           | Card Payment Errors      |                  |                       |                     |                |           |                            |  |  |  |
| Import Facility   |                                                           |                           |                          |                  |                       |                     |                |           |                            |  |  |  |
|                   |                                                           |                           |                          |                  |                       |                     |                |           |                            |  |  |  |
|                   |                                                           |                           |                          |                  |                       |                     |                |           |                            |  |  |  |
|                   |                                                           |                           |                          |                  |                       |                     |                |           |                            |  |  |  |
|                   |                                                           |                           |                          |                  |                       |                     |                |           |                            |  |  |  |
|                   |                                                           |                           |                          |                  |                       |                     |                |           |                            |  |  |  |
|                   |                                                           |                           |                          |                  |                       |                     |                |           |                            |  |  |  |
|                   |                                                           |                           |                          |                  |                       |                     |                |           |                            |  |  |  |
|                   |                                                           |                           |                          |                  |                       |                     |                |           |                            |  |  |  |
|                   |                                                           |                           |                          |                  |                       |                     |                |           |                            |  |  |  |
|                   |                                                           |                           |                          |                  |                       |                     |                |           |                            |  |  |  |
|                   |                                                           |                           |                          |                  |                       |                     |                |           |                            |  |  |  |
|                   | Patient Ta                                                | sks                       |                          |                  |                       |                     |                |           |                            |  |  |  |
| Activities        | Complete Tasl                                             | Description               | Task Code Complete       | d (%)            |                       |                     |                |           |                            |  |  |  |
| Office            |                                                           |                           |                          |                  |                       |                     |                |           |                            |  |  |  |
| Charts            |                                                           |                           |                          |                  |                       |                     |                |           |                            |  |  |  |
| Active            |                                                           |                           |                          |                  |                       |                     |                |           |                            |  |  |  |
|                   |                                                           |                           |                          |                  |                       |                     |                |           |                            |  |  |  |
| 2 Messages        | 8 Tasks                                                   | 2 Documents               | 2 Authorizations         | 0 Orders         | 4 Appointments        | 25 Encounters       |                |           |                            |  |  |  |

- 2. The *Start* and *End Date* Fields default to today's date.
- 3. Click the *Status Dropdown* Field. Select *Settled* from the dropdown menu.
- 4. Click the Break By User Checkbox.
- 5. Click the Break by Transaction Code Checkbox.
- 6. Click the **OK** Button to run the report.

Note: The practice determines if **Include Batch Posting** and/or **Include Reversals** checkbox need to be selected.

7. The *Document Viewer* Window opens. The user needs to locate themselves in the report.

The report displays each patient payment sorted by the transaction code (cash, check, charge). There is a **Total for Tran Code** Field for each transaction code. This field totals all the payments for that transaction code.

The end of the report for a user has a **Total for Report** Field. This displays the total monies collected through the *Check-In* Window for that user.

- 1. Click the **Print** Button Erint... to the far left of the Toolbar.
- 2. Click the **Red X** Button in the upper right hand corner to close the *Report Viewer* Window.

| Date: 2/24/2017         |             | Paym                 | ents Report                 |      |          | Pa      | ge: 1 of 1 |
|-------------------------|-------------|----------------------|-----------------------------|------|----------|---------|------------|
| Time: 8:53 AM           |             | Date Range: 2        | 2/24/2017 - 2/24/2017       |      |          |         |            |
|                         |             | Status: Settled, Pay | ment Type: All, Source: All |      |          |         |            |
| Date/Time               | Acct/FamNo  | Patient Name         | Tran Code                   | Desc | Amount   | Status  | User       |
| Tran Code: CASH AT D    | ESK         |                      |                             |      |          |         |            |
| User: RITA              |             |                      |                             |      |          |         |            |
| 2/24/2017 8:22:17 AM    | 4/1         | BERLIN, SALLY        | CASH AT DESK                |      | \$20.00  | Settled | RITA       |
| 2/24/2017 8:29:20 AM    | 192/1       | PATIENT, BALANCE     | CASH AT DESK                |      | \$100.00 | Settled | RITA       |
| Total for user: RITA    |             |                      |                             | 1    | 120.00   |         |            |
| Total for Tran Code: CA | ASH AT DESK |                      |                             |      | 120.00   |         |            |
| Tran Code: VISA         |             |                      |                             |      |          |         |            |
| User: RITA              |             |                      |                             |      |          |         |            |
| 2/24/2017 8:28:31 AM    | 163/1       | MELONEY, ANTOINETTE  | VISA                        | 0002 | \$25.00  | Settled | RITA       |
| 2/24/2017 8:30:43 AM    | 144/1       | TABER, JANET         | VISA                        | 1111 | \$50.00  | Settled | RITA       |
| Total for user: RITA    |             |                      |                             | 1    | 75.00    |         |            |
| Total for Tran Code: VI | SA          |                      |                             | 1    | 75.00    |         |            |
| Tatal Kao Dana at       |             |                      |                             |      | 105.00   |         |            |

### Save a Credit Card on File

A patient can complete and sign a card on file agreement for any credit card. Patients with a health savings account (HSA) or flexible spending account (FSA) may have a credit card attached the account.

The patient authorizes the practice to keep their account information on file for payment and to initiate debit or charge entries on the account as amounts are owed for the listed patient account. The patient indicates the maximum dollar amount that can be charged for each transaction. The patient also indicates the total amount to be charged to the card (not to exceed the listed dollar amount).

#### **Card on File Agreement**

In order to comply with PCI Guidelines, it is strongly recommended that practices utilizing the Card on File feature have a Card on File Agreement between the practice and patient. This agreement can be drafted by the practice and should contain at a minimum:

- Patient Name
- Patient Account Number

- Cardholder name, Address, Phone Number
- Card Number (last 4 digits only)
- Card Expiration
- End Date for Authorization
- Total Amount to be Charged to Card (Charge not to exceed amount indicated)
- Total Amount to be Charged to Card per each Transaction (Charge amount per transaction not to be exceeded)
- Verbiage indicating:
  - authorization by card holder to retain card information on file at the practice
  - authorization by card holder for practice to initiate debit or charge entries on the indicated patient account as amounts are owed
  - acknowledgement that the origination of ACH or credit card transactions to patient account must comply with the provisions of U.S. law
  - understanding by card holder that a debit or charge may be made to their bank account or credit card account periodically to pay for amounts owed
  - acknowledgement that if card holder's bank account or credit card information listed changes for any reason, the card holder will notify the practice
  - $\circ$   $\,$  stipulation of any fees and associated amounts for returned ACH or declined charges
- Signature of card holder and date signed

Save and Scan a Credit Card on File

From Patient Flow,

- 1. Highlight the patient. Click the **Next Stage** Button on the Toolbar.
- 2. If the patient is checked in, right click the patient. Select *View Check-In Screen* from the dropdown menu.

3. The *Check-In* Window opens. Click the **Make a Check-In Payment** Link (lower right).

| $\mathbf{V}$ |                           |        |            |              |        |                                   |                           | VertexDr          | Pati             | ent Check                      | -In              |                      |                     |             |             |               | × |
|--------------|---------------------------|--------|------------|--------------|--------|-----------------------------------|---------------------------|-------------------|------------------|--------------------------------|------------------|----------------------|---------------------|-------------|-------------|---------------|---|
| E F          | File \                    | View   | Action     | Form         | 15     |                                   |                           |                   |                  |                                |                  |                      |                     |             |             |               |   |
| 8            | 🖺 S                       | ave ar | nd Close   |              | Print  | and Close                         | 🖶 Prin                    | t Check-In Receip | ot 🔚             | Print Face                     | e Sheet          | 🚍                    |                     | ] Ink Form  | Post        | ting          | • |
|              | Patient Check-In for Mary |        |            |              |        |                                   | Mary I                    | Blanton           |                  |                                |                  |                      |                     |             |             |               |   |
|              | Ř                         | 1      | 36 Year    | Old F        | emale  | MRN: 000                          | 00005801                  | Account: 58-1     | DOB              | : 2/3/1981                     | Case:            | Single D             | efault C            | ase         |             |               |   |
|              |                           | 31     | Contac     | t Info       | ormat  | ion                               | Edit                      |                   |                  |                                |                  |                      |                     |             |             |               |   |
|              |                           |        | Nam<br>Add | ie:<br>ress: |        | Mary Blan<br>56 WAGON<br>HARTFORI | ton<br>N ST<br>D, CT 0610 | 6                 | H                | lome Phone:<br>/ork Phone:     | (86<br>(00       | 0) 555-9<br>0) 000-0 | 011                 |             |             |               |   |
|              |                           |        |            |              |        |                                   |                           |                   | P<br>R<br>P<br>P | MD:<br>MD:<br>CMD:<br>harmacy: | Joł<br>Ab        | nnson, R<br>ad, Vinc | obert M<br>ent T MI | ID<br>D     |             |               |   |
|              |                           |        | Conser     | nt Sta       | tus    |                                   | Edit                      |                   |                  |                                |                  |                      |                     |             |             |               |   |
|              |                           |        | Data       | Relea        | ase:   | 2/26/2002                         | - Data Re                 | ease Permitted    | P                | rivacy Notice                  | e: Priv          | vacy No              | tice Not            | Signed      |             |               |   |
|              |                           | Encour | nter I     | nform        | ation  | <u>Edit</u>                       |                           |                   |                  |                                |                  |                      |                     |             |             |               |   |
| -            |                           |        | Prov       | riding       | MD:    | Robert Jo                         | hnson, MD                 |                   | A                | ppointment:                    | We               | dnesda               | y, Febru            | ary 22, 201 | 7 at 9:30 A | M             |   |
|              |                           |        | Resp       | ponsit       | ole:   | Robert Jo                         | hnson, MD                 |                   | V                | isit Type:                     | Office Appts Est |                      |                     |             |             |               |   |
|              |                           |        | Refe       | rring        | MD:    | Abad, Vin                         | tent T MD                 |                   | L                | ocation:                       | Wi               | ndsor Of             | fice                |             |             |               |   |
|              |                           |        | Billing    | Infor        | matio  | n                                 |                           |                   |                  |                                |                  |                      |                     |             |             |               |   |
|              |                           |        | Activ      | ve Cas       | e:     | DEFAULT C                         | ASE (0)                   |                   | ~                |                                |                  |                      |                     |             |             | 🛕 Eligibility |   |
|              |                           |        | Prio       | rity/        | Insura | ance Name                         |                           | Membership        |                  |                                |                  | Group                | I                   | nsured Nam  | ie –        | CoPay         | 1 |
|              |                           |        | 1          |              | CIGN   | A HEALTH                          | PLANS (                   | 8798709870        |                  |                                |                  |                      | E                   | BLANTON, M  | 1ARY        | 30.00         |   |
|              |                           |        |            |              |        |                                   |                           |                   |                  |                                |                  |                      |                     |             |             |               |   |
|              |                           |        | Insura     | nce L        | ink:   | <u>Go to w</u>                    | <u>ebsite</u>             |                   |                  |                                |                  |                      |                     |             |             |               |   |
|              |                           |        | Co-Pay     | Stat         | us     |                                   |                           |                   |                  |                                |                  |                      |                     |             |             |               |   |
|              |                           |        | Co-P       | Pay An       | nount: | \$30.00                           |                           |                   |                  |                                |                  |                      |                     |             |             |               |   |
|              |                           |        | Amo        | unt Pa       | aid:   | \$0.00                            |                           |                   |                  |                                |                  |                      |                     |             |             |               |   |
|              |                           |        |            |              |        |                                   |                           |                   |                  |                                | Mak              | e a Chec             | k-In pay            | yment       |             |               |   |
|              |                           |        | Balanc     | es           |        | Patient                           |                           | Insurance         |                  | Total                          |                  |                      |                     |             |             |               |   |
|              |                           |        | Indi       | vidual       | :      | -85.00                            |                           | 227.00            |                  | 142.0                          | 0                |                      |                     |             |             |               |   |
|              |                           |        | Fam        | ily:         |        | -85.00                            |                           | 227.00            |                  | 142.0                          | 0                |                      |                     |             |             |               |   |
|              |                           |        |            |              |        |                                   |                           |                   |                  |                                |                  |                      |                     |             |             |               |   |

- 4. The *Patient Payment for (Patient's Name)* Window opens. Select the appropriate amount from the *Amount Paid Dropdown* Field. Or if applicable, enter the amount in this field.
- 5. Click the Place This Credit Card on File for Future Payments Checkbox.
- 6. Click the **Scan Card** Button.
- 7. The *Process Payment* Message Box appears. Click the **Yes** Button to continue.
- 8. The *Payment Complete* Window opens. Click the **Print Receipt** Button.
- 9. The *Print* Window opens. Click the **Print** Button to print 2 copies of the credit card receipt.
- 10. Have the patient sign the credit card receipts. Give the patient their receipt. Keep the other receipt for the practice.
- 11.The *Credit Card on File* Window opens.Click the **Guarantor Dropdown** Field. Select the guarantor.
- 12.Enter the total amount (not to exceed) in the **Total Amount** Field.
- 13.Enter the maximum payment per transaction in the *Max Payment* Field.

| atient Informatio | n                 |                         |
|-------------------|-------------------|-------------------------|
| Patient Name:     | Mary Blanton      |                         |
| Guarantor:        | Mary Blanton (2/3 | /1981) 🗸                |
| Guarantor DOB:    | 02/03/1981 🗸      |                         |
| ard Information   |                   |                         |
| Total Amount:     | 200.00            |                         |
| Max Payment:      | 50.00             |                         |
| Expiration Date:  | 03/31/2017 🗸      | Card Expires: 3/31/2017 |
| illing Address    |                   |                         |
| Street 1:         | 56 WAGON ST       |                         |
| Street 2:         |                   |                         |
| City:             | HARTFORD          | State: CT               |
| Zip Code:         | 06106             |                         |

14.Click the **OK** Button to save the information.

Note: The **Expirations Date** Field in the *Credit Card on File* Window reflects the date the Card on File Agreement expires <u>not</u> the credit card expiration date.

- 15. Give a copy of the Credit Card on File Agreement to the patient to complete and sign.
- 16. The *Manage Credit Card on File* Window opens. Click the **Scan in Agreement Document** Link.

| VertexDr I                                                                         | Manage Credit Card on File                     | × |  |  |  |  |  |  |  |
|------------------------------------------------------------------------------------|------------------------------------------------|---|--|--|--|--|--|--|--|
| Manage Credit Card on File<br>Manage the information for this credit card on file. |                                                |   |  |  |  |  |  |  |  |
| Card Information                                                                   |                                                |   |  |  |  |  |  |  |  |
| Guarantor:                                                                         | MARY BLANTON                                   |   |  |  |  |  |  |  |  |
| Cardholder Name:                                                                   | Mary Blanton                                   |   |  |  |  |  |  |  |  |
| Card Type:                                                                         | Visa                                           |   |  |  |  |  |  |  |  |
| Amount Remaining:                                                                  | \$200.00                                       |   |  |  |  |  |  |  |  |
| Max Payment:                                                                       | \$50.00                                        |   |  |  |  |  |  |  |  |
| Expiration Date:                                                                   | 3/31/2017                                      |   |  |  |  |  |  |  |  |
| Description:                                                                       | 1111                                           |   |  |  |  |  |  |  |  |
| Status:                                                                            | Active                                         |   |  |  |  |  |  |  |  |
| Management                                                                         |                                                |   |  |  |  |  |  |  |  |
| Update the cards o                                                                 | urrent status: <u>Inactivate</u> <u>Remove</u> |   |  |  |  |  |  |  |  |
| Document: Scan in                                                                  | Document: <u>Scan in agreement document.</u>   |   |  |  |  |  |  |  |  |
|                                                                                    | <u>OK</u> ancel                                |   |  |  |  |  |  |  |  |

- 17.The *Scan Documents* Window opens. Click the *Type Dropdown* Field. Select *Card on File Agreement* from the dropdown menu.
- 18.Place the Card on File Agreement in the scanner. Click the **Scan** Button.

The system drops a copy of the card on file agreement in the *Documents* Section of the patient's chart.

Use a Credit Card on File at a Future Visit

From the Patient Payment for (Patient's Name) Window,

Notice that there is a **Card on File Exists** Link. Use this link to inactivate or remove a credit card on file.

- 1. Select an amount from the *Amount Paid Dropdown* Field or enter an amount, if applicable.
- 2. Click the **Card on File** Radio Button.
- 3. Click the *Card on File Dropdown* Field. Select the credit card on file the patient wishes to use today. All the fields below this field auto-populate.
- 4. Click the **OK** Button to continue to process the patient payment.

| V V                                                                                                    | ertexDr Patient Payment for Mary Blanton        |  |  |  |  |  |  |  |  |
|----------------------------------------------------------------------------------------------------|-------------------------------------------------|--|--|--|--|--|--|--|--|
| VertexDr Patient Payment for Mary Blanton<br>Please enter the details to make a payment for this patient. |                                                 |  |  |  |  |  |  |  |  |
| Balance Information                                                                                       |                                                 |  |  |  |  |  |  |  |  |
| Patient Balance: \$0                                                                                      | .00                                             |  |  |  |  |  |  |  |  |
| Family Balance: \$0                                                                                       | .00                                             |  |  |  |  |  |  |  |  |
| Payment Information                                                                                       |                                                 |  |  |  |  |  |  |  |  |
| Co-Pay Amount: \$0.0                                                                                      | 0 Current Batch: 7 - OFFICE PATIENT<br>PAYMENTS |  |  |  |  |  |  |  |  |
| Amount Paid: \$30                                                                                         | 0.00                                            |  |  |  |  |  |  |  |  |
| Apply Entire Amount to Co-Pay Suspense                                                                    |                                                 |  |  |  |  |  |  |  |  |
| Payment Type (C                                                                                           | ard on File Exists)                             |  |  |  |  |  |  |  |  |
| ⊖Credit Card                                                                                              | ard on File OCash/Check                         |  |  |  |  |  |  |  |  |
| Card on File:                                                                                             | MARY BLANTON (XXXX XXXX XXXX 1111; \$200.00)    |  |  |  |  |  |  |  |  |
| Card Type:                                                                                                | Visa                                            |  |  |  |  |  |  |  |  |
| Amount Remaining:                                                                                         | \$200.00                                        |  |  |  |  |  |  |  |  |
| Amount Used:                                                                                              | \$0.00                                          |  |  |  |  |  |  |  |  |
| Expiration:                                                                                               | 3/31/2017                                       |  |  |  |  |  |  |  |  |
| Cardholder Name:                                                                                          | Mary Blanton                                    |  |  |  |  |  |  |  |  |
| Transaction Code:                                                                                         | VISA                                            |  |  |  |  |  |  |  |  |
|                                                                                                    | <u>OK</u> <u>C</u> ancel                        |  |  |  |  |  |  |  |  |

**Patient Statements / Auto Card Payment** 

The patient now has a credit card on file agreement with the practice. When the patient is due for a statement, the system automatically charges the credit card on file. The patient will not receive a statement.

Refer to the *Payment* Report for a list of patient's who's cards have been charged.

If the credit card on file expires for a patient who is due a statement, the system marks the credit card as expired. At the next statement cycle, a statement will generate for that patient.

#### Manage Credit Card Options – Inactivate or Remove a Card on File

#### Managing Expired/Declined Credit Cards on File

Any Card on File that is decline will automatically be inactivated.

It is recommended that the *Card on File Status Changes* Report be run daily for practices using Card on File. You can also check the *Credit Card File List* from within Patient Definition.

Inactivate a Credit Card on File

From the Check-In Window,

1. Click the **File** Menu. Select *Manage Card on File* from the dropdown menu.

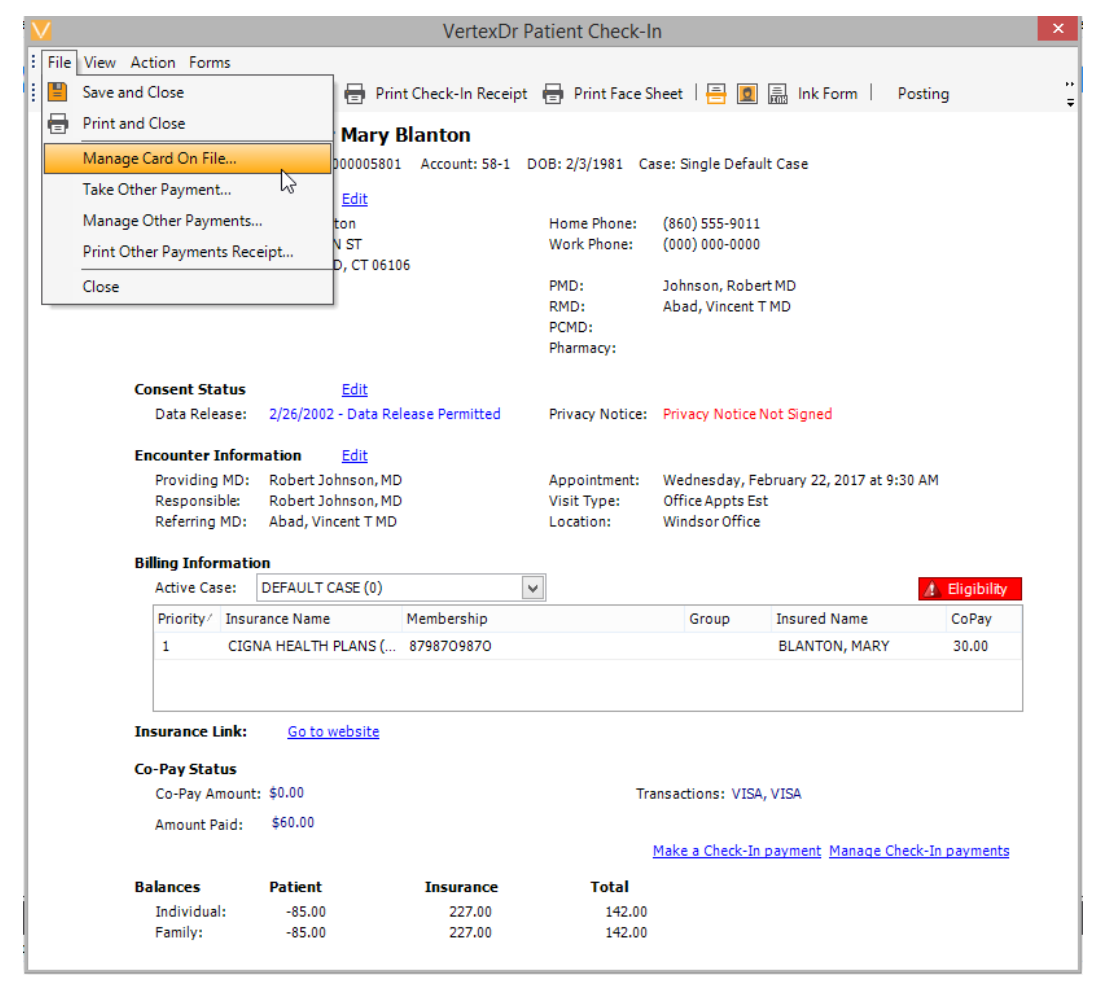

Note: A patient may have more than one card on file.

- 2. The *Credit Card on File List for (Patient's Name)* Window opens. Click the **Status Dropdown** Field. Select a particular credit card status to view.
  - <u>Active</u>: credit cards on the Patient's Account that still have a useable balance and have not expired.
  - <u>All</u>: all credit cards regardless of their status.

- <u>Expired</u>: credit cards that have reached their expiration date.
- <u>Inactivated by Processes</u>: credit cards that have been automatically inactivated by the system.
- <u>Inactive</u>: credit cards that have been manually marked as inactive.
- <u>Out of Funds</u>: credit cards that no longer have a useable balance.
- <u>Removed</u>: credit cards that have been removed from the Patient's Account.

| V                  |                                                                                                    | Vertex           | Or Credit Card on F | ile List for M | lary Blanton    |           |                              | × |  |  |
|--------------------|----------------------------------------------------------------------------------------------------|------------------|---------------------|----------------|-----------------|-----------|------------------------------|---|--|--|
| Vertex<br>Below ar | VertexDr Credit Card on File List for Mary Blanton<br>Below are all the credit cards on file for the this patient. |                  |                     |                |                 |           |                              |   |  |  |
| Status:            | All 🗸                                                                                                    |                  |                     |                |                 |           |                              |   |  |  |
| Guarantor          | All                                                                                                    | Card Holder Name | Amount Remaining    | Max Payment    | Expiration Date | Card Type | Description                  |   |  |  |
| MARY BLA           | Expired                                                                                                    | Mary Blanton     | \$200.00            | \$50.00        | 03/31/2017      | Visa      | X000X X000X X000X 1111       |   |  |  |
|                    | Inactive<br>Out of Funds<br>Removed                                                                                |                  |                     |                |                 |           |                              |   |  |  |
|                    |                                                                                                    |                  |                     |                |                 |           | <u>C</u> hange E <u>x</u> it |   |  |  |
| No items l         | ocated                                                                                                    |                  |                     |                |                 |           |                              |   |  |  |

#### 3. Highlight a credit card on file. Click the **Change** Button.

| V                                                                                                    |        | Vertex           | Dr Credit Card on F | ile List for M | lary Blanton    |           |                             | × |  |  |
|----------------------------------------------------------------------------------------------------|--------|------------------|---------------------|----------------|-----------------|-----------|-----------------------------|---|--|--|
| VertexDr Credit Card on File List for Mary Blanton<br>Below are all the credit cards on file for the this patient.<br>Status: All |        |                  |                     |                |                 |           |                             |   |  |  |
| Guarantor                                                                                                    | Status | Card Holder Name | Amount Remaining    | Max Payment    | Expiration Date | Card Type | Description                 |   |  |  |
| MARY BLANTON                                                                                                    | Active | Mary Blanton     | \$200.00            | \$50.00        | 03/31/2017      | Visa      | XXXXX XXXXX XXXXX 1111      |   |  |  |
|                                                                                                    |        |                  |                     |                |                 |           |                             |   |  |  |
|                                                                                                    |        |                  |                     |                |                 |           | <u>Change</u> E <u>x</u> it |   |  |  |
| No items located                                                                                                    |        |                  |                     |                |                 |           |                             |   |  |  |

4. The *Manage Credit Card on File* Window opens. Click the **Inactivate** Link.

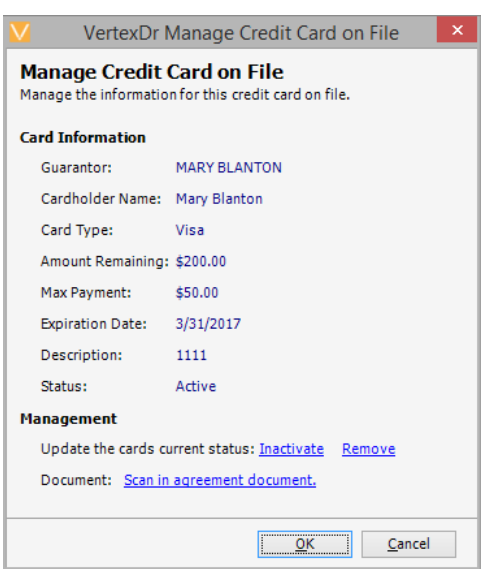

5. The *Change Status* Message Box appears. Click the **Yes** Button to change the status of the credit card to inactive.

|           | Change status             |              |
|-----------|---------------------------|--------------|
| Do you wi | sh to change the status o | f this card? |
|           |                           |              |
|           | Vec                       | No           |

Note: The card on file information remains in our system and Zirmed's system. An inactivated card on file can be reactivated at a later date.

Remove a Credit Card on File

#### From the Manage Card on File Window:

- 1. Click the **Remove** Link. The *Remove Card on File Record* Message Box appears.
- 2. Click the **Yes** Button to remove the card on file.

| Remove card on file record?                        | × |
|----------------------------------------------------|---|
| Are you sure you wish to remove this card on file? |   |
| <u>Y</u> es <u>N</u> o                             |   |

Note: The credit card on file remains in our system with a status of removed. Zirmed receives a message and removes the credit card on file information from their system.

If a patient wants to use that card on file again at a later time, place the credit card on file. Print a new credit card on file agreement for the patient to sign. Scan the new credit card file agreement into the system.

#### **Take Other Payment**

The practice can take collection balances or patient balances for a particular date of service from patients during the check in process. View external and internal collection balances from the *Status* Section in Patient Definition. View open and history balances from the *Inquiry* Section in Patient Definition.

Helpful Hint: From the *Check-In* Window, click the **Edit** Link next to the *Contact Information* Section to get to Patient Definition.

From the *Check-In* Window:

| 4    |                          |                              |                                 | VertexDr F      | atient Check-l              | n                |                         |               |  |
|------|--------------------------|------------------------------|---------------------------------|-----------------|-----------------------------|------------------|-------------------------|---------------|--|
| File | View Action Form         | s                            | _                               |                 |                             |                  |                         |               |  |
|      | Save and Close           |                              | 🖶 Print Cl                      | heck-In Receipt | 🖶 Print Face S              | heet   📑 🧕       | 📠 Ink Form 📔 P          | osting        |  |
|      | Print and Close          |                              | Balance                         | Patient         |                             |                  |                         |               |  |
|      | Manage Card On File      |                              | 000019201                       | Account: 192-1  | DOB: 2/3/1980 C             | ase: Single Defr | ault Case               |               |  |
|      | Take Other Payment.      |                              | Edit                            |                 |                             |                  |                         |               |  |
|      | Manage Other Paym        | ents 🗟                       | atient                          |                 | Home Phone:                 | (198) 765-4322   | 1                       |               |  |
|      | Print Other Payments     | s Receipt                    | ST                              |                 | Work Phone:                 | (000) 000-0000   |                         |               |  |
|      | Close                    |                              | _, CT 06095                     |                 | PMD:                        | Johnson, Robe    | ert MD                  |               |  |
| -    |                          |                              | 1                               |                 | RMD:                        |                  |                         |               |  |
|      |                          |                              |                                 |                 | PCMD:<br>Pharmacy:          |                  |                         |               |  |
|      | - · · · ·                |                              | - 10                            |                 |                             |                  |                         |               |  |
|      | Data Relea               | tus<br>Ise: 2/6/2007         | <u>Edit</u><br>7 - Data Release | Permitted       | Privacy Notice:             | Privacy Notice   | Not Signed              |               |  |
|      | o dia ricica             | 2,0,200,                     |                                 |                 |                             |                  | inter eiginee           |               |  |
|      | Encounter Ir             | nformation                   | <u>Edit</u>                     |                 |                             |                  |                         |               |  |
|      | Providing I<br>Responsib | MD: Robert J<br>de: Robert 1 | ohnson, MD<br>ohnson, MD        |                 | Appointment:<br>Visit Type: | Wednesday, Fe    | ebruary 22, 2017 at 12: | 30 PM         |  |
|      | Referring N              | MD:                          |                                 |                 | Location:                   | Windsor Office   |                         |               |  |
|      | Billing Inform           | nation                       |                                 |                 |                             |                  |                         |               |  |
|      | Active Cas               | e: DEFAULT                   | CASE (0)                        |                 |                             |                  |                         | 🥼 Eligibility |  |
|      | Priority/                | Insurance Nam                | e Me                            | mbership        |                             | Group            | Insured Name            | CoPay         |  |
|      | Insurance Li             | <b>nk:</b> No W              | ebsite Defined                  |                 |                             |                  |                         |               |  |
|      | Co-Pay Am                | iount: \$0.00                |                                 |                 |                             |                  |                         |               |  |
|      | Amount Pa                | id: \$0.00                   |                                 |                 |                             |                  |                         |               |  |
|      |                          |                              |                                 |                 | 1                           | Make a Check-In  | payment                 |               |  |
|      |                          |                              |                                 | -               | Tabal                       |                  |                         |               |  |
|      | Balances                 | Patient                      |                                 | Insurance       | lotal                       |                  |                         |               |  |
|      | Balances<br>Individual:  | Patient<br>345.00            | ٢                               | 0.00            | 345.00                      |                  |                         |               |  |

1. Click the **File** Menu. Select *Take Other Payment* from the dropdown menu.

- 2. The *Patient Payment for (Patient's Name)* Window opens. Enter the amount paid in the *Amount Paid* Field.
- 3. Enter the date of service to apply the payment to in the *Note* Field.
- 4. Click the **Cash/Check** Radio Button to process a cash or check payment.

- 5. If the patient wishes to use a card on file, there will be a **Card on File** Radio Button to select.
- 6. Otherwise, click the **Scan Card** Button to process a credit card payment.

|                                       | VertexDr Patient Payment for Balance Patient                                |                | × |
|---------------------------------------|-----------------------------------------------------------------------------|----------------|---|
| VertexDr Pati<br>Please enter the det | ent Payment for Balance Patient<br>ails to make a payment for this patient. |                |   |
| Balance Informati                     | ion                                                                         |                |   |
| Patient Balance:                      | \$345.00                                                                    |                |   |
| Family Balance:                       | \$345.00                                                                    |                |   |
| Payment Informat                      | tion                                                                        |                |   |
| Amount Paid:                          | \$100.00                                                                    | ¥              |   |
| Note:                                 | DOS: 02/09/15                                                               | ^              |   |
|                                       |                                                                             | ~              |   |
| Payment Type                          |                                                                             |                |   |
| Credit Card (                         | ○ Cash/Check                                                                |                |   |
| Name on Card:                         | <u>S</u> can Card                                                           |                |   |
| Card Number:                          |                                                                             |                |   |
| Expiration Date:                      |                                                                             |                |   |
| Transaction Code                      | e: 🗸                                                                        |                |   |
|                                       |                                                                             |                |   |
|                                       |                                                                             |                |   |
|                                       |                                                                             |                |   |
|                                       | <u>0</u> K                                                                  | <u>C</u> ancel |   |

To print a receipt from the practice for the payment:

1. From the *Check-In* Window, click the **File** Menu. Select *Print Other Payments Receipt* from the dropdown menu.

| N | /    |                                |                 | VertexDr F         | atient Check-I                     | n                          |                       |                 | ×       |
|---|------|--------------------------------|-----------------|--------------------|------------------------------------|----------------------------|-----------------------|-----------------|---------|
| ÷ | File | View Action Forms              |                 |                    |                                    |                            |                       |                 |         |
| ÷ |      | Save and Close                 | 🖶 Prin          | t Check-In Receipt | 🖶 Print Face S                     | heet   📑 🧕                 | 🚊 Ink Form 🕴 F        | osting          | ••<br>= |
| Γ | 8    | Print and Close                | Balanc          | e Patient          |                                    |                            |                       |                 |         |
|   |      | Manage Card On File            | 000019201       | Account: 192-1     | DOB: 2/3/1980 C                    | ase: Single Defa           | ult Case              |                 |         |
|   |      | Take Other Payment             | Edit            |                    |                                    |                            |                       |                 |         |
|   |      | Manage Other Payments          | atient          |                    | Home Phone:                        | (198) 765-4322             |                       |                 |         |
|   |      | Print Other Payments Receipt   | , CT 06095      |                    | work Phone:                        | (000) 000-0000             |                       |                 |         |
|   |      | Close                          | 2               |                    | PMD:<br>RMD:<br>PCMD:<br>Pharmacy: | Johnson, Robe              | rt MD                 |                 |         |
|   |      | Consent Status                 | Edit            |                    |                                    |                            |                       |                 |         |
|   |      | Data Release: 2/6/2            | 107 - Data Rele | ase Permitted      | Privacy Notice:                    | Privacy Notice !           | Not Signed            |                 |         |
| L |      | Encounter Information          | Edit            |                    |                                    |                            |                       |                 |         |
| L |      | Providing MD: Robe             | t Johnson, MD   |                    | Appointment:                       | Wednesday, Fe              | bruary 22, 2017 at 12 | :30 PM          |         |
| L |      | Responsible: Robe              | t Johnson, MD   |                    | Visit Type:                        | Physical<br>Windoor Office |                       |                 |         |
|   |      | Kerennig MD.                   |                 |                    | Location.                          | windsor office             |                       |                 |         |
| L |      | Billing Information            |                 |                    |                                    |                            |                       |                 |         |
| L |      | Active Case: DEFAL             | LT CASE (0)     |                    | <b>~</b>                           |                            |                       | 🚹 Eligibility   |         |
|   |      | Priority/ Insurance N          | ime             | Membership         |                                    | Group                      | Insured Name          | CoPay           |         |
|   |      | Insurance Link: No             | Website Defin   | ed                 |                                    |                            |                       |                 |         |
|   |      | Co-Pay Status                  |                 |                    |                                    |                            |                       |                 |         |
| L |      | Co-Pay Amount: \$0.00          |                 |                    | Tra                                | insactions: CASH           | I AT DESK             |                 |         |
|   |      | Amount Paid: \$100             | 00              |                    |                                    |                            |                       |                 |         |
|   |      |                                |                 |                    |                                    | Make a Check-In            | payment Manage Ch     | eck-in payments |         |
|   |      | Balances Patie                 | nt              | Insurance          | Total                              |                            |                       |                 |         |
|   |      | Individual: 345<br>Eamily: 245 | .00             | 0.00               | 345.00                             |                            |                       |                 |         |
|   |      | ranny. Jr.                     |                 | 0.00               | 343.00                             |                            |                       |                 |         |

Note: Other payments taken from the *Check-In* Window get placed in the *Co-Pay Worklist* in the Data Import Area. These other payments need to be manually posted from the *Co-Pay Worklist*.

## **Credit Card Payments through Patient Definition**

#### Take Credit Card Payments from the Inquiry Section

Patients may walk into the practice without an appointment to make balance payments and record credit card, or card on file payments, from the *Inquiry* Section in Patient Definition.

Billers can take credit card payments or card on file payments on patient balances over the telephone from the *Inquiry* Section in Patient Definition.

1. From the *Inquiry* Section in Patient Definition, click the **Activities** Menu. Select *Take Credit Card Payment* from the dropdown menu.

| V          |                                       |        | PATIENT           | r, BALANCE - Pa            | tient Chart - MI  | RIDIAN MED        | ICAL CLINIC (U     | lser: RITA)        |             |                 | -                  | ð ×        |
|------------|---------------------------------------|--------|-------------------|----------------------------|-------------------|-------------------|--------------------|--------------------|-------------|-----------------|--------------------|------------|
| File View  | Activities Reports Forms Transact     | tions  | _                 |                            |                   |                   |                    |                    |             |                 |                    |            |
| : 🛑 Back 🕞 | Check-Out                             | ,      | 🙍 📔 Transactio    | on Update 💿 [              | 🔁 🗄 🔚 🖷           | Explode Res       | ubmit Claim Stat   | tus                |             |                 |                    |            |
| Patient    | Reminders                             | •      | No Allergy Int    | formation on F             | ile)              |                   |                    |                    |             | P               | atient Inquiry     | ×          |
| Sections   | Patient Account Auditing              | ,      | ar Old Cases: 1   | Balance: 245.00 Nex        | t Visit: Today    |                   |                    |                    | MRN: 00000  | 019201 Account: | 192-1 Client Id: : | 1          |
| Person     | Eligibility                           | ,      |                   | IC: 1/25/20                | 11                |                   |                    |                    |             |                 |                    |            |
| Guarar     | Patient Privacy                       |        |                   |                            |                   |                   |                    |                    |             |                 |                    |            |
| Status     | Information Release History           |        | All Transactions  |                            |                   |                   |                    |                    | Transactio  | ons to view:    | en OHistory OS     | Suspense   |
| - Inquiry  | Patient Miscellaneous                 | F7     | A dia Deseta      | Mari                       |                   |                   | Description MD     | D-5                | 1           | 1               | 0.1 - 11 T         | El constat |
| Dated      | Patient Alerts                        |        | Action Descript   | tion<br>apt) Today's Activ | Amount            | Remaining         | Providing MD       | Referring MD       | AssistantMD | Location        | Submit Type        | Financial  |
| Billing    | Pre-Authorization                     |        | -01 - Balance Pat | tient (5 Charges) -        | Patient Total: 34 | 5.00. Insurance ' | Total: 0.00. Today | v's Activity: -100 | .00         |                 |                    |            |
| Docum      | Case Management                       |        | 45330 SIGMOI      | IDOSCOPY, DIAGN            | 135.00            | 135.00 *          | P RJ-JOHNSON, R.   |                    |             | OFF-WINDSOR.    |                    | IC         |
| Specia     | Referral Tracking                     |        | 99212 EST PT-     | OFF VISIT,LIMITE           | 75.00             |                   | RJ-JOHNSON, R.     |                    |             | OFF-WINDSOR.    |                    | IC         |
| Messa      | Family Balance Information            | Ctrl+B | CASH CASH A       | T DESK                     | -75.00            |                   |                    |                    |             |                 | SP                 |            |
| Tasks      | Appointment List                      |        | 93000 EKG         |                            | 45.00             | 20.00 *           | RJ-JOHNSON, R.     |                    |             | OFF-WINDSOR.    |                    | IC         |
|            | E-Mail Patient                        |        | 7 CASH CASH A     | TDESK                      | -25.00            |                   |                    |                    |             |                 | SP                 |            |
|            | Insurance History                     |        | 81000 URINAL      | YSIS WITH MICR             | 15.00             | 15.00 *           | RJ-JOHNSON, R.     |                    |             | OFF-WINDSOR.    |                    | IC         |
|            | Correspondence History                |        | 99212 EST PT-     | -OFF VISIT,LIMITE          | 75.00             | 75.00 *1          | RJ-JOHNSON, R.     |                    |             | OFF-WINDSOR.    |                    | IC         |
|            | Account Update                        | ,      |                   |                            |                   |                   |                    |                    |             |                 |                    |            |
|            | Collection Information                | ,      |                   |                            |                   |                   |                    |                    |             |                 |                    |            |
|            | Reset Statement                       |        |                   |                            |                   |                   |                    |                    |             |                 |                    |            |
|            | Reset Letter                          |        |                   |                            |                   |                   |                    |                    |             |                 |                    |            |
|            | Manage Card On File                   |        |                   |                            |                   |                   |                    |                    |             |                 |                    |            |
|            | Portal                                | ,      |                   |                            |                   |                   |                    |                    |             |                 |                    |            |
|            | Patient Payment Estimator             |        |                   |                            |                   |                   |                    |                    |             |                 |                    |            |
|            | Take Credit Card Payment              |        |                   |                            |                   |                   |                    |                    |             |                 |                    |            |
|            | Manage Other Payments                 | 2      | -                 |                            |                   |                   |                    |                    |             |                 |                    |            |
|            | Manage Check-In Payments              |        |                   |                            |                   |                   |                    |                    |             |                 |                    |            |
|            | View Unprocessed IVR Payments         | s      |                   |                            |                   |                   |                    |                    |             |                 |                    |            |
|            |                                       |        | _                 |                            |                   |                   |                    |                    |             |                 |                    |            |
|            |                                       |        |                   |                            |                   |                   |                    |                    |             |                 |                    |            |
|            |                                       |        |                   |                            |                   |                   |                    |                    |             |                 |                    |            |
|            |                                       |        |                   |                            |                   |                   |                    |                    |             |                 |                    |            |
|            |                                       |        |                   |                            |                   |                   |                    |                    |             |                 |                    |            |
|            |                                       |        |                   |                            |                   |                   |                    |                    |             |                 |                    |            |
|            |                                       |        |                   |                            |                   |                   |                    |                    |             |                 |                    |            |
|            |                                       |        |                   |                            |                   |                   |                    |                    |             |                 |                    |            |
|            |                                       |        |                   |                            |                   |                   |                    |                    |             |                 |                    |            |
|            |                                       |        |                   |                            |                   |                   |                    |                    |             |                 |                    |            |
|            | 1                                     |        |                   |                            |                   |                   |                    |                    |             |                 |                    |            |
|            | · · · · · · · · · · · · · · · · · · · |        |                   | Patient Created: 2/6       | /2007             | Datient Last Char | and: 10/7/2010     |                    |             |                 |                    | ,          |

- 2. The *Patient Payment for (Patient's Name)* Window opens. Enter the amount paid in the *Amount Paid* Field.
- 2. Enter the date of service to apply the payment to.
- 3. Click the **Scan Card** Button to swipe the credit card.

4. Or click the **Enter Card Info** Button to manually input the credit card information.

| M                                     | VertexDr Patient Payment for Balance Patient                                |                |  |  |  |  |  |  |  |  |
|---------------------------------------|-----------------------------------------------------------------------------|----------------|--|--|--|--|--|--|--|--|
| VertexDr Pati<br>Please enter the det | ent Payment for Balance Patient<br>ails to make a payment for this patient. |                |  |  |  |  |  |  |  |  |
| Balance Informati                     | ion                                                                         |                |  |  |  |  |  |  |  |  |
| Patient Balance:                      | \$245.00                                                                    |                |  |  |  |  |  |  |  |  |
| Family Balance:                       | \$245.00                                                                    |                |  |  |  |  |  |  |  |  |
| Payment Informat                      | tion                                                                        |                |  |  |  |  |  |  |  |  |
| Amount Paid:                          | \$45.00                                                                     | ~              |  |  |  |  |  |  |  |  |
| Note:                                 | DOS: 6/9/08                                                                 | ^              |  |  |  |  |  |  |  |  |
|                                       |                                                                             | $\mathbf{v}$   |  |  |  |  |  |  |  |  |
| Payment Type                          |                                                                             |                |  |  |  |  |  |  |  |  |
| Credit Card                           |                                                                             |                |  |  |  |  |  |  |  |  |
| Name on Card:                         | <u>S</u> can Card                                                           |                |  |  |  |  |  |  |  |  |
| Card Number:                          | Enter Card Inf                                                              | o              |  |  |  |  |  |  |  |  |
| Expiration Date:                      |                                                                             |                |  |  |  |  |  |  |  |  |
| Transaction Code                      | e: 🗸 🗸                                                                      |                |  |  |  |  |  |  |  |  |
|                                       |                                                                             |                |  |  |  |  |  |  |  |  |
|                                       |                                                                             |                |  |  |  |  |  |  |  |  |
|                                       |                                                                             |                |  |  |  |  |  |  |  |  |
|                                       | <u>0</u> K                                                                  | <u>C</u> ancel |  |  |  |  |  |  |  |  |

- 5. The *Patient Payment for (Patient's Name)* Window appears. The system autopopulates the **Payment Type** Fields.
- 6. Click the **OK** Button to save the information.

|                                       | VertexDr Patient Payment for Ba                                          | lance Patient             | × |
|---------------------------------------|--------------------------------------------------------------------------|---------------------------|---|
| VertexDr Pati<br>Please enter the det | ent Payment for Balance Pati<br>ails to make a payment for this patient. | ent                       |   |
| Balance Informati                     | ion                                                                      |                           |   |
| Patient Balance:                      | \$245.00                                                                 |                           |   |
| Family Balance:                       | \$245.00                                                                 |                           |   |
| Payment Informat                      | tion                                                                     |                           |   |
| Amount Paid:                          | \$45.00                                                                  | <b>v</b>                  |   |
| Note:                                 | DOS: 6/19/08                                                             | ~                         |   |
|                                       |                                                                          | × .                       |   |
| Payment Type                          |                                                                          |                           |   |
| Credit Card                           |                                                                          |                           |   |
| Name on Card:                         | Balance Patient                                                          | <u>S</u> can Card         |   |
| Card Number:                          | ******************1111                                                   | Enter Card Info           |   |
| Expiration Date:                      | 02/2017                                                                  |                           |   |
| Transaction Code                      | e: VISA 🗸                                                                |                           |   |
|                                       |                                                                          |                           |   |
|                                       |                                                                          |                           |   |
|                                       |                                                                          |                           |   |
|                                       |                                                                          | <u>O</u> K <u>C</u> ancel |   |

# a MERIDIAN MEDICAL MANAGEMENT company

7. The *Process Payment* Message Box appears. Click the **Yes** Button to continue.

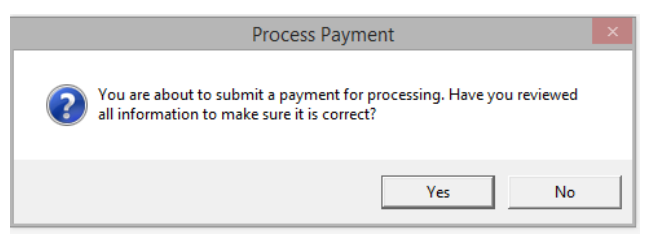

8. The *Payment Complete* Window opens. Click the **Print Receipt** Button.

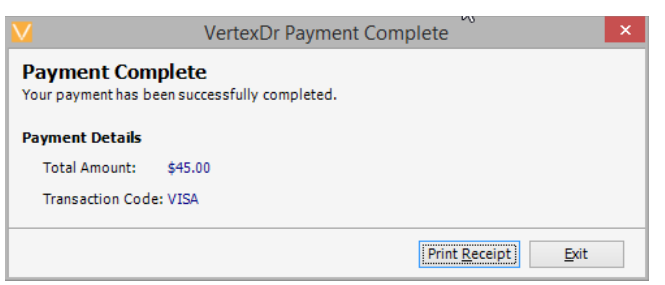

- 9. The *Print* Window opens. The *Number of Copies* Field defaults to 2. Click the **OK** Button to print 2 credit card receipts.
- 10.Have the patient sign the receipts. The patient keeps one credit card receipt. The practice keeps the other credit card receipt.

| Prir                             | nt ×                          |
|----------------------------------|-------------------------------|
| Printer                          |                               |
| Name: \\FS01CT02.ssimedS2.local\ | Staff_Copier   Properties     |
| Status: Ready                    |                               |
| Type: Xerox WorkCentre 3655S PCL | 6                             |
| Where: 10.101.0.216<br>Comment:  | Print to file                 |
| Print range                      | Copies                        |
| ه <u>م</u> ا                     | Number of <u>c</u> opies: 2 + |
| C Pages from: 1 to: 1            |                               |
| C Selection                      | 123 123                       |
|                                  | OK Cancel                     |

Note: Credit card and card on file payments taken from the *Inquiry* Section in Patient Definition get placed in the *Co-Pay Worklist* in the Import Facility Area. These credit card payments need to be manually posted from the *Co-Pay Worklist*.

#### **Manage Other Payments from the Inquiry Section** Select this option to void or reprint a receipt for the patient.

- PATIENT, BALANCE Patient Chart MERIDIAN MEDICAL CLINIC (User: RITA) - 0 × File View Activities Reports Forms Transactions Check-Out 🕨 🔟 📔 Transaction Update... 💿 📷 🔚 🔚 🗮 Explode... Resubmit Claim Status e Back 🔹 Reminders Patient I No Allergy Information on File) Patient Inquiry Patient Account Auditing... MRN: 00000019201 int: 192-1 Client Id: 1 Sections Eligibility Person Guarar Insurar Patient Privacy... Information Release History... 🔚 Status All Transactions Transactions to view: 
   Open 
   History 
   Suspense Status Inquin Billing Dated Billing Pharma Patient Miscellaneous... F7 Action Description Submit Type Amount Remaining Providing MD Referring MD Assistant MD Location Financia Patient Alerts... PATIENT (1 Patient) - Today's Activity: -100.00 Pre-Authorization... 
   -01 - Balance Patient (5 Charges) - Patient Total: 345.00, Insurance Total: 0.00, Today's Activity: -100.00

   45330
   SIGMOIDOSCOPY, DIAGN...

   99212
   EST PT-OFF VISIT,LIMITE...

   75.00
   RJ-JOHNSON, R...
   Case Management... Pharma Docum Specia Corres Messa OFF-WINDSOR IC OFF-WINDSOR... Referral Tracking... IC Family Balance Information... Ctrl+B CASH CASH AT DESK -75.00 SP 93000 EKG 45.00 20.00 \*P RJ-JOHNSON, R OFF-WINDSOR. IC Appointment List... E-Mail Patient... 81000 URINALYSIS WITH MICR... 15.00 15.00 \*P RJ-JOHNSON, R... OFF-WINDSOR ... IC Insurance History... 99212 EST PT-OFF VISIT,LIMITE ... 75.00 \*P RJ-JOHNSON, R.. OFF-WINDSOR. 75.00 IC Correspondence History... Account Update Collection Information Reset Statement Reset Letter Manage Card On File... Portal , Patient Payment Estimator Take Credit Card Payment... Manage Other Payments. Manage Check-In Payments... View Unprocessed IVR Payments... Patient Created: 2/6/2007 Patient Last Changed: 10/7/2010
- 1. Click the **Activities** Menu. Select *Manage Other Payments* from the dropdown menu.

2. The *Payments for (Patient's Name)* Window opens. Click the **Reprint Receipt** Link to reprint the credit card receipt for the patient. There is <u>no</u> reprint receipt link for cash or check payment.

|                            |                     | Vertex                                  | Dr Payments for Ba  | alance Patient  | ×                      |
|----------------------------|---------------------|-----------------------------------------|---------------------|-----------------|------------------------|
| Payments<br>A list of paym | s for l<br>ents tha | Balance Patient<br>t can be managed.    |                     |                 |                        |
| Receipt Date               | Amou                | nt Transaction Type                     | Status              | Card Type       | Description            |
| 02/22/2017                 | \$45.0              | 0 VISA                                  | Settled             | Visa            | X00X X00X X00X 1111    |
| 02/22/2017                 | \$45.0              |                                         |                     |                 | XXXX XXXX XXXX 1111    |
|                            |                     |                                         | 5. h5. 11.6         | \$              |                        |
| Payment Deta               | alis                |                                         | Credit Card Informa | tion            | void this Payment      |
| Payment Typ                | pe:                 | Charge                                  | Cardholder Name:    | Balance Patient | <u>Reprint Receipt</u> |
| Payment Am                 | ount:               | \$45.00                                 | Card Number:        | 1111            |                        |
| Transaction                | Code:               | VISA                                    | Expiration Date:    | 2/28/2017       |                        |
| Order ID:                  |                     | C0A8013F:015A6729FFFE:64<br>E6:00C093C6 |                     |                 |                        |
|                            |                     |                                         |                     |                 | E <u>x</u> it          |
| 2 Payments loca            | ated                |                                         |                     |                 |                        |

#### 3. Click the **Void this Payment** Link.

Note: When a credit card payment is voided, the patient's credit card is immediately refunded the amount. A voided receipt is not generated.

4. The *Void Payment* Message Box appears. Click the **Yes** Button to continue.

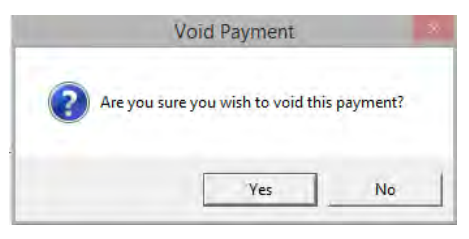

5. The *Payments for (Patient Name)* Window appears. The *Status* Column indicates the credit card payment is voided. Click the **Exit** Button to close this window.

|                                                           |                                                                | VertexDr                  | Payments for Ba                                                              | lance Patient                                |                        | ×  |
|-----------------------------------------------------------|----------------------------------------------------------------|---------------------------|------------------------------------------------------------------------------|----------------------------------------------|------------------------|----|
| Payments A list of paymer                                 | for Balance                                                    | Patient                   |                                                                              |                                              |                        |    |
| Receipt Date                                              | Amount                                                         | Transaction Type          | Status                                                                       | Card Type                                    | Description            |    |
| 02/22/2017                                                | \$45.00                                                        | VISA                      | Settled                                                                      | Visa                                         | X000X X000X X000X 1111 |    |
| 02/22/2017                                                | \$45.00                                                        | VISA                      | Voided                                                                       | Visa                                         | XXXX XXXX XXXX 1111    |    |
|                                                           |                                                                |                           |                                                                              |                                              |                        |    |
| Payment Detai                                             | ls                                                             |                           |                                                                              |                                              |                        |    |
|                                                           |                                                                |                           | Credit Card Informat                                                         | tion                                         |                        |    |
| Payment Type                                              | :: Charge                                                      | ,                         | Cardholder Name:                                                             | tion<br>Balance Patient                      |                        |    |
| Payment Type<br>Payment Amo                               | e: Charge<br>unt: \$45.00                                      | ,                         | Credit Card Informat<br>Cardholder Name:<br>Card Number:                     | <b>tion</b><br>Balance Patient<br>1111       |                        |    |
| Payment Type<br>Payment Amo<br>Transaction C              | e: Charge<br>unt: \$45.00<br>ode: VISA                         | ,                         | Credit Card Informat<br>Cardholder Name:<br>Card Number:<br>Expiration Date: | tion<br>Balance Patient<br>1111<br>2/28/2017 |                        |    |
| Payment Type<br>Payment Amo<br>Transaction C<br>Order ID: | e: Charge<br>unt: \$45.00<br>ode: VISA<br>C0A80131<br>E6:00C09 | F:015A6729FFFE:64<br>3C6  | Credit Card Informat<br>Cardholder Name:<br>Card Number:<br>Expiration Date: | tion<br>Balance Patient<br>1111<br>2/28/2017 |                        |    |
| Payment Type<br>Payment Amo<br>Transaction C<br>Order ID: | e: Charge<br>unt: \$45.00<br>ode: VISA<br>C0A80131<br>E6:00C09 | F:015A6729FFFE:64<br>I3C6 | Credit Card Informat<br>Cardholder Name:<br>Card Number:<br>Expiration Date: | tion<br>Balance Patient<br>1111<br>2/28/2017 | Ex                     | it |

Manage Check-In Payments from the Inquiry Section

Select this option to void a payment taken through the *Check-In* Window.

1. Click the **Activities** Menu. Select *Manage Check-In Payments* from the dropdown menu.

| V                 |                          |           |        | 1        | PATIENT, BALAN       | CE - Patient     | Chart - MERI     | DIAN MED      | ICAL CLINIC (U    | Jser: RITA)        |             |                   | -                | D ×       |
|-------------------|--------------------------|-----------|--------|----------|----------------------|------------------|------------------|---------------|-------------------|--------------------|-------------|-------------------|------------------|-----------|
| File View         | Activities Reports Forms | Transacti | ons    |          |                      |                  |                  |               |                   |                    |             |                   |                  |           |
| 🔶 Back 👻          | Check-Out                |           |        | • 🖸 🛛 🗉  | Transaction Update   | o 📑 🗒            | 🗄 🗄 🛛 🖶 Exp      | olode Res     | ubmit Claim Sta   | tus                |             |                   |                  |           |
| Patient I         | Reminders                |           |        |          | ergy Informatio      | n on File)       |                  |               |                   |                    |             | Р                 | atient Inquiry   | ×         |
| Sections          | Patient Account Auditi   | ing       |        | ar Old   | Cases: 1 Balance: 24 | 5.00 Next Visit: | Today            |               |                   |                    | MRN: 0000   | 0019201 Account:  | 192-1 Client Id: | 1         |
| Person            | Eligibility              |           |        |          | 😸 IC                 | : 1/25/2011      |                  |               |                   |                    |             |                   |                  |           |
| Guarar            | Patient Privacy          |           |        |          |                      |                  |                  |               |                   |                    |             |                   |                  |           |
| Status            | Information Release His  | story     |        | All Tran | sactions             |                  |                  |               |                   |                    | Transacti   | ons to view: 💿 Op | en OHistory OS   | Suspense  |
| Billing           | Patient Miscellaneous    |           | F7     | Actio    | n Description        | Amour            | nt Rem           | naining       | Providing MD      | Referring MD       | AssistantMD | Location          | Submit Type      | Financial |
| Dated             | Patient Alerts           |           |        | PATIEN   | T (1 Patient) - Toda | y's Activity: -1 | 00.00            |               |                   |                    |             |                   |                  |           |
| Billing<br>Pharma | Pre-Authorization        |           |        | -01 - Ba | lance Patient (5 Ch  | arges) - Patier  | nt Total: 345.00 | , Insurance   | Total: 0.00, Toda | y's Activity: -100 | .00         |                   |                  |           |
| Docum             | Case Management          |           |        | 4533     | SIGMOIDOSCOPY, I     | DIAGN            | 135.00           | 135.00 *      | RJ-JOHNSON, R.    |                    |             | OFF-WINDSOR       |                  | IC        |
| Specia            | Referral Tracking        |           |        | 9921     | 2 EST PT-OFF VISIT,  | LIMITE           | 75.00            |               | RJ-JOHNSON, R.    |                    |             | OFF-WINDSOR       |                  | IC        |
| Messa             | Family Balance Informa   | ation     | Ctrl+B | CASH     | CASH AT DESK         |                  | -75.00           |               |                   |                    |             |                   | SP               |           |
| Tasks 🖌           | Appointment List         |           |        | 9300     | 0 EKG                |                  | 45.00            | 20.00 *       | RJ-JOHNSON, R.    |                    |             | OFF-WINDSOR       |                  | IC        |
|                   | E-Mail Patient           |           |        | 7 CASH   | I CASH AT DESK       |                  | -25.00           |               |                   |                    |             |                   | SP               |           |
|                   | Insurance History        |           |        | 8100     | 0 URINALYSIS WITH    | MICR             | 15.00            | 15.00 *       | RJ-JOHNSON, R.    |                    |             | OFF-WINDSOR       |                  | IC        |
|                   | Correspondence Histor    | rv        |        | 9921     | 2 EST PT-OFF VISIT,  | IMITE            | 75.00            | 75.00 *       | RJ-JOHNSON, R.    |                    |             | OFF-WINDSOR       |                  | IC        |
|                   | Account Update           | ·         |        |          |                      |                  |                  |               |                   |                    |             |                   |                  |           |
|                   | Collection Information   |           |        |          |                      |                  |                  |               |                   |                    |             |                   |                  |           |
|                   | Parat Statement          |           |        |          |                      |                  |                  |               |                   |                    |             |                   |                  |           |
|                   | Reset Latter             |           |        |          |                      |                  |                  |               |                   |                    |             |                   |                  |           |
|                   | Meser Letter             |           |        |          |                      |                  |                  |               |                   |                    |             |                   |                  |           |
|                   | Manage Card On File      |           |        |          |                      |                  |                  |               |                   |                    |             |                   |                  |           |
|                   | Portal                   |           |        |          |                      |                  |                  |               |                   |                    |             |                   |                  |           |
|                   | Patient Payment Estima   | ator      |        |          |                      |                  |                  |               |                   |                    |             |                   |                  |           |
|                   | Take Credit Card Payme   | ent       |        |          |                      |                  |                  |               |                   |                    |             |                   |                  |           |
|                   | Manage Other Paymen      | nts       |        |          |                      |                  |                  |               |                   |                    |             |                   |                  |           |
|                   | Manage Check-In Payn     | ments     |        |          |                      |                  |                  |               |                   |                    |             |                   |                  |           |
|                   | View Unprocessed IVR     | Payments. | . 3    |          |                      |                  |                  |               |                   |                    |             |                   |                  |           |
|                   |                          |           |        | _        |                      |                  |                  |               |                   |                    |             |                   |                  |           |
|                   |                          |           |        |          |                      |                  |                  |               |                   |                    |             |                   |                  |           |
|                   |                          |           |        |          |                      |                  |                  |               |                   |                    |             |                   |                  |           |
|                   |                          |           |        |          |                      |                  |                  |               |                   |                    |             |                   |                  |           |
|                   |                          |           |        |          |                      |                  |                  |               |                   |                    |             |                   |                  |           |
|                   |                          |           |        |          |                      |                  |                  |               |                   |                    |             |                   |                  |           |
|                   |                          |           |        |          |                      |                  |                  |               |                   |                    |             |                   |                  |           |
|                   |                          |           |        |          |                      |                  |                  |               |                   |                    |             |                   |                  |           |
|                   |                          |           |        |          |                      |                  |                  |               |                   |                    |             |                   |                  |           |
|                   |                          |           |        |          |                      |                  |                  |               |                   |                    |             |                   |                  |           |
|                   |                          |           |        |          |                      |                  |                  |               |                   |                    |             | _                 |                  |           |
|                   | <                        |           |        |          |                      |                  |                  |               |                   |                    |             |                   |                  | >         |
|                   |                          |           |        |          | Patient Cre          | ated: 2/6/2007   | Pati             | ent Last Char | ged: 10/7/2010    |                    |             |                   |                  |           |

2. The *Payments for (Patient's Name)* Window opens. Click the **Reprint Receipt** Link to reprint the credit card receipt for the patient. There is <u>no</u> reprint receipt link for cash or check payment.

- VertexDr Payments for Balance Patient Payments for Balance Patient A list of payments that can be managed. Transaction Type Card Type Description Receipt Date Amount Status CASH AT DESK Payment Details Additional Information Void this Payment Payment Type: Other Check Number Payment Amount: \$100.00 Transaction Code: CASH AT DESK Order ID: Exit 1 Payment located
- 3. Highlight the transaction. Click the **Void this Payment** Link.

Note: When a credit card payment is voided, the patient's credit card is immediately refunded the amount. A voided receipt is not generated.

4. The Void Payment Message Box appears. Click the Yes Button to continue.

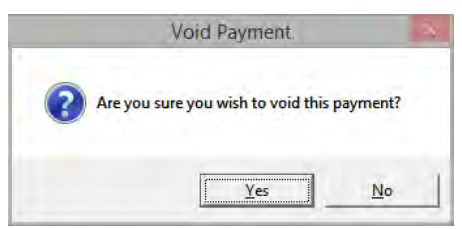

5. The *Payments for (Patient's Name*) Window appears. The *Status* Column indicates the credit card payment is voided. Click the **Exit** Button to close this window.

Manage Card on File from the Inquiry Section

Select this option to view the card on file statuses, max payment amounts, remaining amounts and expiration dates. Also select this option to inactivate, activate or remove a card on file.

# 1. Click the **Activities** Menu. Select *Manage Card on File* from the dropdown menu. The *Credit Card on File List for (Patient's Name)* Window opens.

| V           | BLANTON, MARY - Patient Chart - MERIDIAN MEDICAL CLINIC (User: RITA) – 🗖 🗙 |        |            |                         |                |            |                   |                   |                    |             |                     |                   |           |
|-------------|----------------------------------------------------------------------------|--------|------------|-------------------------|----------------|------------|-------------------|-------------------|--------------------|-------------|---------------------|-------------------|-----------|
| : File View | Activities Reports Forms Transac                                           | ctions | _          |                         |                |            |                   |                   |                    |             |                     |                   |           |
| 🗧 🔶 Back 👻  | Check-Out                                                                  | •      | 🙍 📔 Tr     | ansaction Update        | o 📑 🖪 🛛        | 📕 I 🖶 E    | Explode Resu      | bmit Claim Stat   | us                 |             |                     |                   |           |
| Patient I   | Reminders                                                                  | •      | Alleray    | / Information on        | File)          |            |                   |                   |                    |             | Pa                  | tient Inquirv     | ×         |
| Sections    | Patient Account Auditing                                                   | •      | ear Old Ca | ases: 1 Balance: 112.00 | Next Visit: To | oday       |                   |                   |                    | MRN: 000    | 00005801 Account:   | 58-1 Client Id: 1 |           |
| Person      | Eligibility                                                                | •      |            | <b>IC: 1/2</b>          | 5/2011         |            |                   |                   |                    |             |                     |                   |           |
| Guarar      | Patient Privacy                                                            |        |            |                         |                |            |                   |                   |                    |             |                     |                   |           |
| Status      | Information Release History                                                |        | All Trans  | actions                 |                |            |                   |                   |                    | Transacti   | ons to view: () Ope | n ()History ()Su  | Ispense   |
| Inquiry     | Patient Miscellaneous                                                      | F7     |            |                         |                |            |                   | a 11 Na           | n (                |             |                     |                   |           |
| Dated       | Patient Alerts                                                             |        | Action     | Description             | Amount         | R          | emaining          | Providing MD      | Referring MD       | AssistantMD | Location            | Submit Type       | Financial |
| Billing     | Pre-Authorization                                                          |        | -01 - Mar  | v Blanton (7 Charges)   | - Patient Tot  | al: -85.00 | Insurance Tota    | 1: 227 00 Today   | s Activity: -30 00 |             |                     |                   |           |
| Docum       | Case Management                                                            |        | 93010      | ELECTROCARDIOGRAM       | R              | 42.00      | 42.00 *I          | RJ-JOHNSON, R.    | ABI-ABAD, VIN.     |             | OFF-WINDSOR         | Primary - ELEC    | CHP       |
| 🗄 🚞 MAI     | Referral Tracking                                                          |        | 99213      | EST PT-OFF VISIT,LOW    | S              | 85.00      | -85.00 *P         | RS-SMITH, RIC     | ABI-ABAD, VIN      |             | OFF-WINDSOR         |                   | IC        |
| Corres      | Family Balance Information                                                 | Ctrl+B | PCHP       | CIGNA HEALTH PLAN P     | ит             | -40.00     |                   |                   |                    |             |                     | CHP               |           |
| Messa       | Appointment List                                                           |        | ACHP       | CIGNA HEALTH PLAN AD    | DJ             | -15.00     |                   |                   |                    |             |                     | CHP               |           |
| Tasks       | E-Mail Patient                                                             |        | 2 CKM      | CHECK THRU MAIL         |                | -115.00    |                   |                   |                    |             |                     | IC                |           |
|             | Insurance History                                                          |        | 81002      | URINALYSIS WITHOUT      | S              | 20.00      |                   | RS-SMITH, RIC     | ABI-ABAD, VIN      |             | OFF-WINDSOR         |                   | CHP       |
|             | Correspondence History                                                     |        | PCHP       | CIGNA HEALTH PLAN P     | ٩T             | -15.00     |                   |                   |                    |             |                     | CHP               |           |
|             | Account Update                                                             | •      | ) ACHP     | CIGNA HEALTH PLAN AD    | 03             | -5.00      |                   |                   |                    |             |                     | СНР               |           |
|             | Collection Information                                                     |        | 99213      | EST PT-OFF VISIT,LOW    | S              | 85.00      | 85.00 *I          | RJ-JOHNSON, R     |                    |             | OFF-WINDSOR         | Primary - ELEC    | CHP       |
|             | Reset Statement                                                            |        | 99213      | EST PT-OFF VISIT,LOW    | S              | 85.00      | 85.00 *1          | RJ-JOHNSON, R     | ABI-ABAD, VIN      |             | OFF-WINDSOR         | Primary - ELEC    | CHP       |
|             | Reset Letter                                                               |        | VISA       | VISA                    | <b>.</b>       | -30.00     | -30.00 *D         | R1-10HNSON, R.    | ADI-ADAD, VIN      |             | OFF-WINDSOR         | Primary - ELEC    | CHP       |
|             | Manage Card On File                                                        |        |            |                         |                | 50.00      | 00000 0           | io seriiosiių ia. |                    |             |                     |                   |           |
|             | Portal                                                                     |        |            |                         |                |            |                   |                   |                    |             |                     |                   |           |
|             | Patient Davment Estimator                                                  |        | I          |                         |                |            |                   |                   |                    |             |                     |                   |           |
|             | Take Credit Card Dayment                                                   |        | I          |                         |                |            |                   |                   |                    |             |                     |                   |           |
|             | Manage Other Druments                                                      |        | I          |                         |                |            |                   |                   |                    |             |                     |                   |           |
|             | Manage Otiel Payments                                                      |        | I          |                         |                |            |                   |                   |                    |             |                     |                   |           |
|             | Wanage Check-In Payments                                                   |        | I          |                         |                |            |                   |                   |                    |             |                     |                   |           |
| l           | View Unprocessed IVK Payment                                               | ts     |            |                         |                |            |                   |                   |                    |             |                     |                   |           |
|             |                                                                            |        |            |                         |                |            |                   |                   |                    |             |                     |                   |           |
|             |                                                                            |        |            |                         |                |            |                   |                   |                    |             |                     |                   |           |
|             |                                                                            |        |            |                         |                |            |                   |                   |                    |             |                     |                   |           |
|             |                                                                            |        |            |                         |                |            |                   |                   |                    |             |                     |                   |           |
|             |                                                                            |        |            |                         |                |            |                   |                   |                    |             |                     |                   |           |
|             |                                                                            |        |            |                         |                |            |                   |                   |                    |             |                     |                   |           |
|             |                                                                            |        |            |                         |                |            |                   |                   |                    |             |                     |                   |           |
|             |                                                                            |        |            |                         |                |            |                   |                   |                    |             |                     |                   |           |
|             |                                                                            |        |            |                         |                |            |                   |                   |                    |             |                     |                   |           |
|             |                                                                            |        |            |                         |                |            |                   |                   |                    |             |                     |                   |           |
|             | <                                                                          |        |            |                         |                |            |                   |                   |                    |             |                     |                   | >         |
|             |                                                                            |        |            | Patient Created         | : 2/26/2002    | P          | atient Last Chang | ed: 8/12/2016     |                    |             |                     |                   |           |

Note: A patient may have more than one card on file.

- 3. Click the **Status Dropdown** Field. Select a particular credit card status to view.
  - **Active**: Credit cards on the Patient's Account that still have a useable balance and have not expired.
  - All: All credit cards regardless of their status.
  - **Expired**: Credit cards that have reached their expiration date.
  - **Inactivated by Processes**: Credit cards that have been automatically inactivated by the system.
  - **Inactive**: Credit cards that have been manually marked as inactive.
  - **Out of Funds**: Credit cards that no longer have a useable balance.

• **Removed**: Credit cards that have been removed from the Patient's Account.

| V                                                                                                    |                                     | Vertex           | Or Credit Card on F | ile List for N | lary Blanton    |           | ×                            |  |  |  |
|----------------------------------------------------------------------------------------------------|-------------------------------------|------------------|---------------------|----------------|-----------------|-----------|------------------------------|--|--|--|
| VertexDr Credit Card on File List for Mary Blanton Below are all the credit cards on file for the this patient. |                                     |                  |                     |                |                 |           |                              |  |  |  |
| Status:                                                                                                    | All                                 | 1                |                     |                |                 |           |                              |  |  |  |
| Guarantor                                                                                                    | All                                 | Card Holder Name | Amount Remaining    | Max Payment    | Expiration Date | Card Type | Description                  |  |  |  |
| MARY BLA                                                                                                    | Expired                             | Mary Blanton     | \$200.00            | \$50.00        | 03/31/2017      | Visa      | X00X X00X X00X 1111          |  |  |  |
|                                                                                                    | Inactive<br>Out of Funds<br>Removed |                  |                     |                |                 |           |                              |  |  |  |
|                                                                                                    |                                     |                  |                     |                |                 |           | <u>C</u> hange E <u>x</u> it |  |  |  |
| No items l                                                                                                    | ocated                              |                  |                     |                |                 |           |                              |  |  |  |

4. Highlight a credit card on file. Click the **Change** Button.

| V                                                 |                                                                                                    | VertexD          | r Credit Card on F | File List for N | lary Blanton    |           | ×                           |  |  |  |  |
|---------------------------------------------------|----------------------------------------------------------------------------------------------------|------------------|--------------------|-----------------|-----------------|-----------|-----------------------------|--|--|--|--|
| VertexDr Cr<br>Below are all the o<br>Status: All | /ertexDr Credit Card on File List for Mary Blanton         lelow are all the credit cards on file for the this patient.         status:       All         variation       Status         All       Variation         variation       Status |                  |                    |                 |                 |           |                             |  |  |  |  |
| Guarantor                                         | Status                                                                                                    | Card Holder Name | Amount Remaining   | Max Payment     | Expiration Date | Card Type | Description                 |  |  |  |  |
| MARY BLANTON                                      | Active                                                                                                    | Mary Blanton     | \$200.00           | \$50.00         | 03/31/2017      | Visa      | X000X X000X X000X 1111      |  |  |  |  |
|                                                   |                                                                                                    |                  |                    |                 |                 |           |                             |  |  |  |  |
|                                                   |                                                                                                    |                  |                    |                 |                 |           | <u>Change</u> E <u>x</u> it |  |  |  |  |
| No items located                                  |                                                                                                    |                  |                    |                 |                 |           |                             |  |  |  |  |

- 5. The *Manage Credit Card on File* Window opens. Click the **Inactivate** Link.
- 6. The *Change Status* Message Box appears. Click the **Yes** Button to change the status of the credit card to inactive.

| Change status                                  | E |
|------------------------------------------------|---|
| Do you wish to change the status of this card? | 6 |
| Yes No                                         | 1 |

Note: The card on file information remains in our system and Zirmed's system. An inactivated card on file can be reactivated at a later date.

#### Remove a Credit Card on File

From the Manage Card on File Window,

- 1. Click the **Remove** Link.
- 2. The *Remove Card on File Record* Message Box appears. Click the **Yes** Button to remove the card on file.

| Remove card on file record?               | ×        |
|-------------------------------------------|----------|
| Are you sure you wish to remove this card | on file? |
| Yes                                       | No       |

Note: The credit card on file remains in our system with a status of removed. Zirmed receives a message and removes the credit card on file information from their system.

If a patient wants to use that card on file again at a later time, place the credit card on file. Print a new credit card on file agreement for the patient to sign. Scan the new credit card file agreement into the system.

### **Co-Pay Worklist**

Co-pays taken through the *Check-In* Window are placed in the *Co-Pay* Worklist. When the charges are posted, during the next closing the system automatically attaches the co-pays to the charges posted for the same date of service. The co-pays are removed from the *Co-Pay* Worklist.

Other Payments (not a co-pay for today's date of service or payment on the oldest balance charge) taken through the *Check-In* Window are placed in the *Co-Pay Worklist*.

Credit card payments taken through the *Inquiry* Section in Patient Definition are also placed in the *Co-Pay Worklist*. These payments need to be manually posted from the *Co-Pay* Worklist.

#### Access the Co-Pay Worklist

- 1. From the *Office* Section of the Navigation Pane, click the **Import Facility** Icon.
- 2. The *Data Import Facility* Window opens. Click the **Co-Pay Worklist** Link at the bottom of the first column.

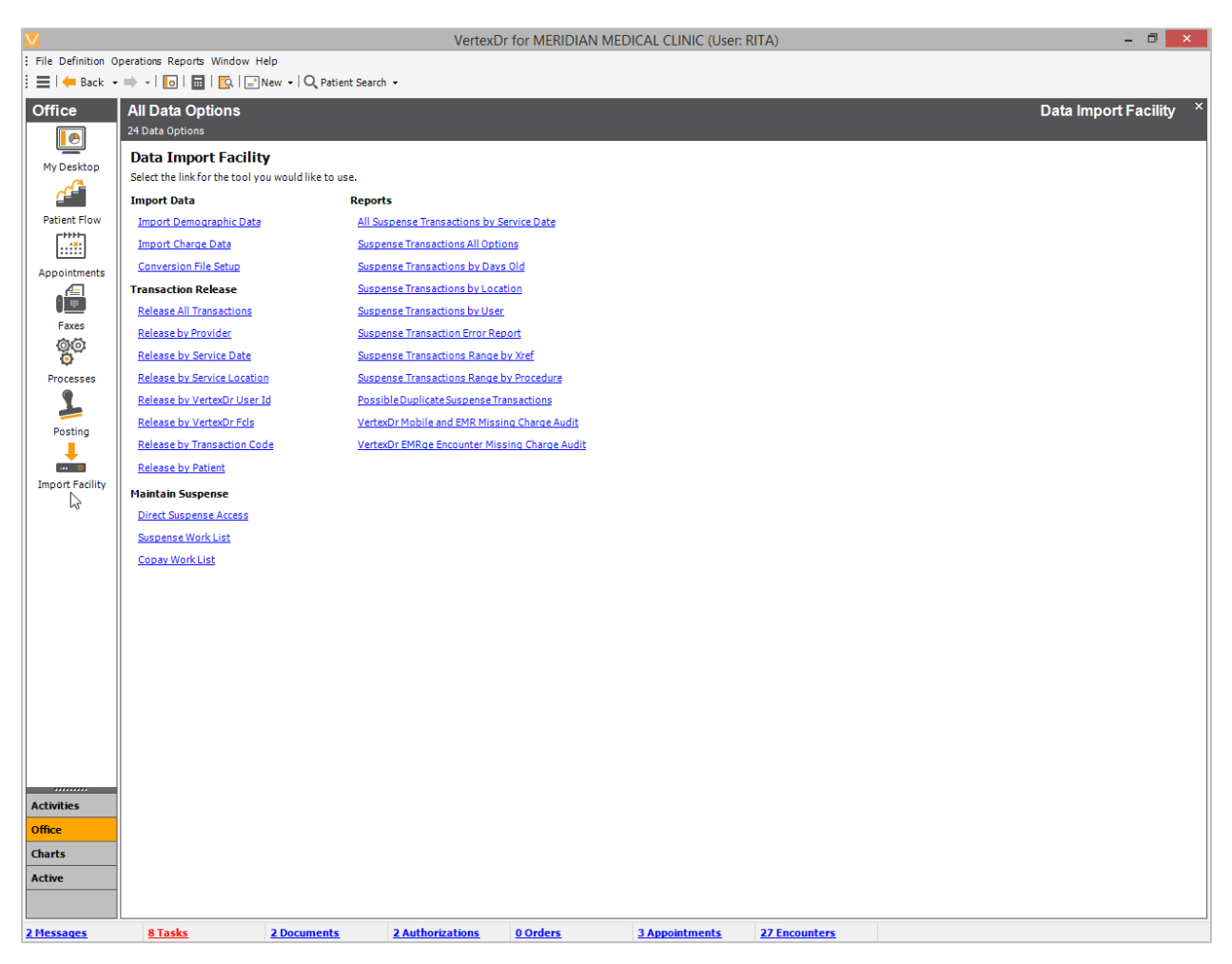

#### **Manually Post Other Payments**

The **Blue Circle** Icon denotes an Other Payment taken from the *Check-In* Window or a payment taken from the *Inquiry* Section in Patient Definition.

The Co-Pay Worklist Window opens.

1. Sort the Co-Pay Worklist by Location, Provider Date Type, Date Range or User.

2. Highlight a patient payment with the **Blue Circle** Icon. Click the **Post** Button.

| V                           |                                  |                                   | Verte                      | xDr Copay Wo          | rk List            |         |                        |                | - 🗆 🗙          |
|-----------------------------|----------------------------------|-----------------------------------|----------------------------|-----------------------|--------------------|---------|------------------------|----------------|----------------|
| Copay Wor<br>The copay work | r <b>k List</b><br>clist contain | is patient copayments that will b | e attached to a date of se | ervice during the clo | sing process.      |         |                        |                |                |
| Practice View:              | MERIDIA                          | N MEDICAL CLINIC                  | ~                          |                       |                    |         |                        |                |                |
| Location:                   |                                  |                                   | Q                          | (Encounter Relate     | d)                 |         |                        |                |                |
| Provider:                   |                                  |                                   | Q                          | (Encounter Relate     | d)                 |         |                        |                |                |
| Date Type:                  | Service D                        | ate 🖌 From:                       | To:                        | Ulser                 |                    |         |                        |                |                |
|                             |                                  |                                   |                            |                       |                    |         |                        |                |                |
|                             |                                  | arge posted for service date      |                            |                       |                    |         |                        |                |                |
| I Client Acc                | count/Fam                        | Patient Name                      | Service D                  | ate Create Date       | Tran Code          | Amount  | Expected Co-Pay        | User Id        | Check Number   |
| 1 4\1<br>DOS: 4/26/14       | 1<br>.4                          | BERLIN, SALLY                     | 2/21/201                   | 7 2/21/2017           | VISA               | 20.00   | 30.00                  | RITA           |                |
| 1 4\1                       | 1                                | BERLIN, SALLY                     | 2/20/201                   | 7 2/20/2017           | VISA               | 30.00   | 30.00                  | RITA           |                |
| 1 51                        | \1                               | BAKER, VIRGINIA                   | 2/21/201                   | 7 2/21/2017           | VISA               | 20.00   | 20.00                  | RITA           |                |
| 1 51                        | \1                               | BAKER, VIRGINIA                   | 2/20/201                   | 7 2/20/2017           | VISA               | 20.00   | 20.00                  | RITA           |                |
| 1 51                        | \1                               | BAKER, VIRGINIA                   | 2/20/201                   | 7 2/20/2017           | CASH               | 20.00   | 20.00                  | RITA           |                |
| For DOS 12/0                | 09/2007                          |                                   |                            |                       |                    |         |                        |                |                |
| 1 58                        | \1                               | BLANTON, MARY                     | 2/22/201                   | 7 2/22/2017           | VISA               | 30.00   | 30.00                  | RITA           |                |
| 1 58                        | \1                               | BLANTON, MARY                     | 2/21/201                   | 7 2/21/2017           | CASH               | 15.00   | 30.00                  | RITA           |                |
| 1 192                       |                                  | PATIENT, BALANCE                  | 2/22/201                   | 7 2/22/2017           |                    | 45.00   | 0.00                   |                |                |
| DOS: 6/9/08                 |                                  |                                   |                            | -                     |                    |         |                        |                |                |
| 1 202                       | 2\1                              | CARD, INES                        | 2/20/201                   | 7 2/20/2017           | VISA               | 20.00   | 20.00                  | RITA           |                |
| 1 202                       | 2\1                              | CARD, INES                        | 9/15/201                   | 0 10/20/2010          | CASH               | 20.00   | 20.00                  | CFERNAN        |                |
| 1 202                       | 2\1                              | CARD, INES                        | 5/12/201                   | 0 8/30/2010           | VISA               | 20.00   | 20.00                  | CFERNAN        |                |
| <                           |                                  |                                   |                            |                       |                    |         |                        |                | >              |
| Payment Tota                | als by Type                      |                                   |                            |                       |                    |         |                        |                |                |
| Other: 205                  | 00                               | Maile 0                           | At Decks 55.00             | Collection            |                    | Current | Ratche 7 OFFICE        |                | AENTS          |
| 000000. 2000                |                                  | Han. V                            | ALDESK. 55.00              | concerior             |                    | current | Baten. <u>7-011102</u> |                | <u>icivito</u> |
|                             |                                  |                                   |                            |                       |                    |         |                        |                |                |
| <u>F</u> ilter              | Pr <u>i</u>                      | nt                                |                            |                       | Vie <u>w</u> Chart | Post    | <u>C</u> hange         | <u>D</u> elete | E <u>x</u> it  |
| 11 items located            |                                  |                                   |                            |                       |                    |         |                        |                |                |

Note: The payments posted will go into the Current Batch listed at the bottom right of the window. Click the **Current Batch** Link to insert a new batch to place these patient payments, if applicable.

3. The *Post Payment* Message Box appears. Click the **Yes** Button to continue to the *Payment Posting* Window.

|   | Post Payment?                                                   | × |
|---|-----------------------------------------------------------------|---|
| ? | Are you sure you want to post this record as a patient payment? |   |
|   | <u>Y</u> es <u>N</u> o                                          |   |

 The *Payment Posting* Window opens. The system auto-populates the *Reference* Field and *Payment Priority* Fields. Click the *Apply Payment Dropdown* Field to select *Range of Charges* or *Unidentified Payment*, if applicable.

5. Enter the claim number the payment is being posting to in the *Claim Number* Field. Press the **F10** Key to save.

| V                                | Рауг                                     | ment Posting     | to Batch: 7 - ( | OFFI  | CE PATIENT PAYM      | ENTS               |                 | - 🗆 🗙                    |
|----------------------------------|------------------------------------------|------------------|-----------------|-------|----------------------|--------------------|-----------------|--------------------------|
| Eile Activities Forms            |                                          |                  |                 |       |                      |                    |                 |                          |
| 🗄 📕 Save 📕 Save & Exit   📔       | 🔁 Vie <u>w</u> Chart   🚰 R <u>e</u> call | Message 🖃        | N <u>e</u> w ▼  |       |                      |                    |                 |                          |
| Balance Patient (192-1           | I) (No Allergy Informati                 | on on File)      |                 |       |                      |                    | F               | Payment Posting          |
| Birth Date: 2/3/1980 37 Year Old | Cases: 1 Balance: 345.00 Nex             | t Visit: Today   |                 |       |                      | MRN: 00            | 0000019201 Acco | ount: 192-1 Client Id: 1 |
| Billing Information              |                                          | 😸 IC: 1          | /25/2011        |       | Payment Type         |                    |                 |                          |
| Guarantor: PATIENT,              | , BALANCE                                | Co-Pay:          | 0.00            |       | Type to Post:        | Patient            | ~               |                          |
| Financial Class: SELF PAY        | (                                        | Client Id:       | 1               |       | Patient Payment Info | ormation           |                 |                          |
| Providing MD: JOHNSON            | N, ROBERT MD                             |                  |                 |       | Payment Code:        | (VISA) VISA        |                 | Q                        |
| Primary Care MD:                 |                                          |                  |                 |       | Receipt Date:        | 02/22/2017 🗸       |                 |                          |
| Insurance 1:                     |                                          |                  |                 |       | Total Payment:       | 45.00              |                 |                          |
| Insurance 2:                     |                                          |                  |                 |       | Reference:           | From \$45.00 Total |                 |                          |
| Insurance 3:                     |                                          |                  |                 |       | Apply Payment:       | Single Charge      | ~               |                          |
| Claim Status: Suppr              | ress secondary                           |                  |                 |       | Payment Priority:    | Patient 🗸          |                 |                          |
| Current Transactions All Tr      | ransactions                              |                  |                 | \$    | Payment Posting      |                    |                 |                          |
| Sanvice Data Acti                | ion Claim Amount P                       | empining         | Providing MD    | D     | Claim Number:        | 2                  |                 |                          |
| Guarantor: BALANCE PATIE         | ENT (1 Patient) - Today's Activ          | vity: 0.00       | Providing HD    |       | Standard Charge:     | 45.00              | Amount Rem      | aining: 0.00             |
| Patient: 00000192-01 - E         | Balance Patient (5 Charges)              |                  |                 |       | Payment Amount:      | 45.00              |                 |                          |
| ···· 😸 02/06/2007 992            | 212 1 <b>75.00</b>                       | 75.00 *P         | RJ-JOHNSON, R   |       | Responsibility To:   | By-pass w          |                 |                          |
|                                  | 000 2 <b>45.00</b>                       | 45.00 *P         | RJ-JOHNSON, R   |       | hesponolonity for    | by pass it         |                 |                          |
| <b>02/06/2007</b> 810            | 000 3 <b>15.00</b>                       | 15.00 *P         | RJ-JOHNSON, R   |       |                      |                    |                 |                          |
|                                  | 330 4 <b>135.00</b>                      | 135.00 *P        | RJ-JOHNSON, R   |       |                      |                    |                 |                          |
| 66/19/2008 992                   | 212 5 <b>75.00</b>                       | 75.00 *P         | RJ-JOHNSON, R   |       |                      |                    |                 |                          |
|                                  |                                          |                  |                 |       |                      |                    |                 |                          |
|                                  |                                          |                  |                 |       |                      |                    |                 |                          |
|                                  |                                          |                  |                 |       |                      |                    |                 |                          |
|                                  |                                          |                  |                 |       |                      |                    |                 |                          |
|                                  |                                          |                  |                 |       |                      |                    |                 |                          |
| <                                |                                          |                  |                 | >     |                      |                    |                 |                          |
| Previous Balance: \$345.00 N     | New Charges: \$0.00                      | New Payments: \$ | \$0.00          | New A | Adjustments: \$0.00  | Activity Today:    | \$0.00          |                          |

6. The *Success* Message Box appears. Click the **OK** Button to acknowledge the payment has posted to the patient's account.

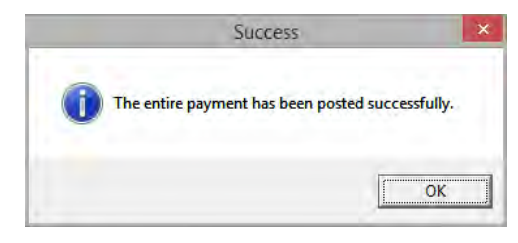

Note: The entire payment must be posted before the user is returned to the *Copay Work List* Window. The patient is removed from the *Co-Pay* Worklist.

Note: Deleting a payment in Payment Posting that was posted through the Co-Pay Worklist will return the <u>entire</u> payment amount to the Co-Pay Worklist. This is true even if the payment was posted to multiple claims. The payment can be deleted from the Co-Pay Worklist or reposted, if applicable.

#### **Delete a Cash or Check Payment**

1. Highlight the patient transaction.

| 2. | Click | the | Del | lete | Button. |
|----|-------|-----|-----|------|---------|
|----|-------|-----|-----|------|---------|

| V                           |                                | Μζ,                              |               | VertexDr           | Copay Wor         | k List             |              |                            |                |               | ×    |
|-----------------------------|--------------------------------|----------------------------------|---------------|--------------------|-------------------|--------------------|--------------|----------------------------|----------------|---------------|------|
| Copay Wor<br>The copay work | <b>k List</b><br>list contains | s patient copayments that will b | e attached to | o a date of servic | e during the clos | sing process.      |              |                            |                |               |      |
| Practice View:              | MERIDIAN                       | N MEDICAL CLINIC                 |               | ~                  |                   |                    |              |                            |                |               |      |
| Location:                   |                                |                                  |               | Q (Er              | counter Related   | d)                 |              |                            |                |               |      |
| Provider:                   |                                |                                  |               | Q (Er              | counter Related   | d)                 |              |                            |                |               |      |
| Date Type:                  | Service D                      | ate 🖌 From:                      |               | To:                | Liser             |                    |              |                            |                |               |      |
|                             | No cha                         | rge posted for service date      |               |                    | U Obei            |                    |              |                            |                |               |      |
| Client Acc                  | ount/Fam                       | Patient Name                     |               | Service Date       | Create Date       | Tran Code          | Amount       | Expected Co-Pay            | User Id        | Check Nu      | mber |
| 1 4\1                       |                                | BERLIN, SALLY                    |               | 2/20/2017          | 2/20/2017         | VISA               | 30.00        | 30.00                      | RITA           |               |      |
| 1 51\                       | 1                              | BAKER, VIRGINIA                  |               | 2/21/2017          | 2/21/2017         | VISA               | 20.00        | 20.00                      | RITA           |               |      |
| 1 51\                       | 1                              | BAKER, VIRGINIA                  |               | 2/20/2017          | 2/20/2017         | VISA               | 20.00        | 20.00                      | RITA           |               |      |
| i 1 51\                     | 1                              | BAKER, VIRGINIA                  |               | 2/20/2017          | 2/20/2017         | CASH               | 20.00        | 20.00                      | RITA           |               |      |
| 1 50                        | 9/2007                         | RIANTON MARY                     |               | 2/22/2017          | 2/22/2017         | VICA               | 20.00        | 20.00                      | DITA           |               |      |
| 1 58\                       | 1                              | BLANTON, MARY                    |               | 2/22/2017          | 2/22/2017         | VISA               | 30.00        | 30.00                      | RITA           |               |      |
| 1 58\                       | 1                              | BLANTON, MARY                    |               | 2/21/2017          | 2/21/2017         | CASH               | 15.00        | 30.00                      | RITA           |               |      |
| 1 202                       | 2\1                            | CARD, INES                       |               | 2/20/2017          | 2/20/2017         | VISA               | 20.00        | 20.00                      | RITA           |               |      |
| 1 202                       | 2\1                            | CARD, INES                       |               | 9/15/2010          | 10/20/2010        | CASH               | 20.00        | 20.00                      | CFERNAN        |               |      |
|                             |                                |                                  |               |                    |                   |                    |              |                            |                |               |      |
| <                           |                                |                                  |               |                    |                   |                    |              |                            |                |               | >    |
| Payment Total               | ls by Type                     |                                  |               |                    |                   |                    |              |                            |                |               |      |
| Other: 120.0                | 00                             | Mail: 0                          | At Desk:      | 55.00              | Collection        | : 0                | Curren       | t Batch: <u>7 - OFFICE</u> | PATIENT PAYN   | <u>IENTS</u>  |      |
| <u>F</u> ilter              | Pr <u>i</u> n                  | nt                               |               |                    |                   | Vie <u>w</u> Chart | <u>P</u> ost | <u>C</u> hange             | <u>D</u> elete | E <u>x</u> it |      |
| 8 items located             |                                |                                  |               |                    |                   |                    |              |                            |                |               |      |

3. The *Delete Selected Record* Message Box appears. Click the **Yes** Button to continue.

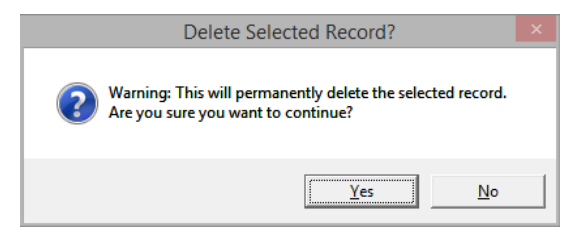

#### **Delete a Credit Card Payment**

1. Highlight the patient transaction. Click the **Delete** Button.

| V                         |                                   |                                   |               | VertexDr          | Copay Wo         | 'k List            |              |                            |                | - 🗆 🗙        |
|---------------------------|-----------------------------------|-----------------------------------|---------------|-------------------|------------------|--------------------|--------------|----------------------------|----------------|--------------|
| Copay Wo<br>The copay wor | o <b>rk List</b><br>klist contain | is patient copayments that will b | e attached to | a date of service | e during the clo | sing process.      |              |                            |                |              |
| Practice View:            | MERIDIA                           | N MEDICAL CLINIC                  |               | ~                 |                  |                    |              |                            |                |              |
| Location:                 |                                   |                                   |               | Q (En             | counter Relate   | 4)                 |              |                            |                |              |
| Provider                  |                                   |                                   |               | (En               | counter Relate   | 4)                 |              |                            |                |              |
|                           |                                   |                                   |               | -                 |                  | -/                 |              |                            |                |              |
| Date Type:                | Service D                         | ate V From:                       | *             | 10:               | v User           | :                  |              | ¥                          |                |              |
|                           | 📃 No cha                          | arge posted for service date      |               |                   |                  |                    |              |                            |                |              |
| Client Ad                 | count/Fam                         | Patient Name                      |               | Service Date      | Create Date      | Tran Code          | Amount       | Expected Co-Pay            | User Id        | Check Number |
| 1 4                       | 1                                 | BERLIN, SALLY                     |               | 2/21/2017         | 2/21/2017        | VISA               | 20.00        | 30.00                      | RITA           |              |
| DOS: 4/26/                | 14                                |                                   |               |                   |                  |                    |              |                            |                |              |
| 1 4                       | 1                                 | BERLIN, SALLY                     |               | 2/20/2017         | 2/20/2017        | VISA               | 30.00        | 30.00                      | RITA           |              |
| 1 5                       | 1\1                               | BAKER, VIRGINIA                   |               | 2/21/2017         | 2/21/2017        | VISA               | 20.00        | 20.00                      | RITA           |              |
| 1 5                       | 1\1                               | BAKER, VIRGINIA                   |               | 2/20/2017         | 2/20/2017        | VISA               | 20.00        | 20.00                      | RITA           |              |
| 1 5:                      | 1\1                               | BAKER, VIRGINIA                   |               | 2/20/2017         | 2/20/2017        | CASH               | 20.00        | 20.00                      | RITA           |              |
| For DOS 12/               | /09/2007                          |                                   |               |                   |                  |                    |              |                            |                |              |
| 1 5                       | B\1                               | BLANTON, MARY                     |               | 2/22/2017         | 2/22/2017        | VISA               | 30.00        | 30.00                      | RITA           |              |
| 1 5                       | B\1                               | BLANTON, MARY                     |               | 2/21/2017         | 2/21/2017        | CASH               | 15.00        | 30.00                      | RITA           |              |
| 1 2                       | 02\1                              | CARD, INES                        |               | 2/20/2017         | 2/20/2017        | VISA               | 20.00        | 20.00                      | RITA           |              |
| 1 2                       | 02\1                              | CARD, INES                        |               | 9/15/2010         | 10/20/2010       | CASH               | 20.00        | 20.00                      | CFERNAN        |              |
|                           |                                   |                                   |               |                   |                  |                    |              |                            |                |              |
| <                         |                                   |                                   |               |                   |                  |                    |              |                            |                |              |
| Payment Tot               | als by Type                       |                                   |               |                   |                  |                    |              |                            |                |              |
| Other: 140                | ).00                              | Mail: 0                           | At Desk: 5    | 55.00             | Collection       | :: 0               | Curren       | t Batch: <u>7 - OFFICE</u> | PATIENT PAY    | <u>4ENTS</u> |
| <u>F</u> ilter            | Pr <u>i</u>                       | nt                                |               |                   |                  | Vie <u>w</u> Chart | <u>P</u> ost | <u>C</u> hange             | <u>D</u> elete | Exit         |
| items located             |                                   |                                   |               |                   |                  |                    |              |                            |                |              |

2. The *Void Transaction* Message Box appears. Click the **Yes** Button to continue.

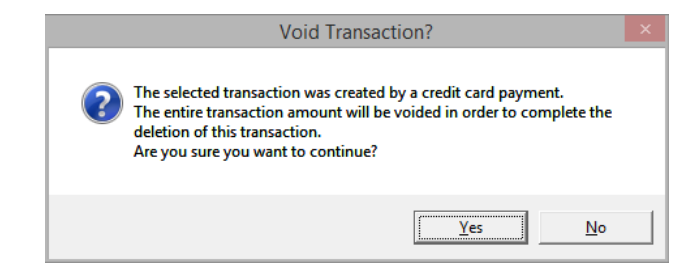

Note: When a credit card payment is voided, the patient's credit card is immediately refunded the amount. A voided receipt is not generated. The payment is removed from the *Co-Pay* Worklist.

## **Refund a Credit Card Over 30 Days Old**

Credit card payments can only be voided if they are less than 30 days old.

To refund a credit card payment that is older than 30 days:

From Patient Search:

- 1. Search and select the patient.
- 2. Double click the patient or click the **View Chart** Button on the Toolbar.

| V                  |                                |                |               | Vertex     | Dr for MERIDI        | AN MEDICAL | CLINIC (User: RI | TA)          |          |           |              | -         | ð ×        |
|--------------------|--------------------------------|----------------|---------------|------------|----------------------|------------|------------------|--------------|----------|-----------|--------------|-----------|------------|
| : File View Defini | ition Operations Reports Windo | ow Help        |               |            |                      |            |                  |              |          |           |              |           |            |
| 🗄 🗮 🛛 🛑 Back 🕞     | • 🔿 -   💽   🔙   🕵   🧏 N        | lew →   Q, Pat | ient Search 👻 | View Chart | \ominus Medication C | )verview   |                  |              |          |           |              |           |            |
| Office             | All Practices -                |                |               | 4          |                      |            |                  |              |          |           | P            | atient Se | arch ×     |
| e                  | 1 patient located              |                |               |            |                      |            |                  |              |          |           |              |           |            |
| My Desktop         | Locate by: Last Name, First    | Name           | ✓ CARD,I      |            |                      |            |                  |              |          |           |              |           | Search     |
|                    | 🖾 🦉 🚦 Patient Name             | Account        | Family        | Client Id  | MRN                  | Reference  | Social Security  | Birth Date   | Balance  | Financial | Last Service | Phone     | Members    |
| <u>_</u> =_        | 💡 🛕 CARD, INES                 | 202            | 1             | 1          | 0000020201           |            | ###-##-6788      | Jun 01, 1980 | \$440.00 | CHP       | 03/06/2015   | (860) 684 | -5 3216549 |
| Patient Flow       |                                |                |               |            |                      |            |                  |              |          |           |              |           |            |
|                    |                                |                |               |            |                      |            |                  |              |          |           |              |           |            |
| Appointments       |                                |                |               |            |                      |            |                  |              |          |           |              |           |            |
| Æ                  |                                |                |               |            |                      |            |                  |              |          |           |              |           |            |

3. If defaulted to the clinical side of the chart, click the **Orange Arrow** Button next to Patient Chart.

| V                                                                                                    | CARD, INES - Patient C                                                                      | hart - MERIDIAN MEDICAL CLINIC (User: RITA)           |                              | - 🗆 🗙                    |
|----------------------------------------------------------------------------------------------------|---------------------------------------------------------------------------------------------|-------------------------------------------------------|------------------------------|--------------------------|
| <u>File</u> View <u>R</u> eports <u>A</u> ction                                                                                                    |                                                                                             |                                                       |                              |                          |
| Heack → → → I I Save I Save     Save     Save | ave & Exit   🔂 New 🛛   🛄   💆 💿 📷   🥚 Re-Issue   🕞                                           | Charting 🕃 Narrative Encounter Template   🏢 Superbill | 🖊 Sign   🎅 🖶   🔯 Charting Hi | istory                   |
| Patient Chart 🧖                                                                                                    | Ines Card (No Allergy Information on File)                                                  |                                                       |                              | Patient Chart ×          |
| Sections                                                                                                    | 36 Year Old Female Birth Date: 6/1/1980 Next Visit: None                                    |                                                       | MRN: 00000020201 Acc         | ount: 202-1 Client Id: 1 |
| Chart Summary                                                                                                    | This encounter is currently in draft form.                                                  |                                                       |                              |                          |
| Encounters (5)     Active Encounters (5)     O3/06/15 Office Appts Est                                                                                                    | Active Patient Encounter<br>This encounter was created on Friday, March 6, 2015 at 11:25 AM |                                                       |                              |                          |
| 03/03/15 Office Appts Est                                                                                                    | General Information <->                                                                     |                                                       |                              | ^                        |
| 05/12/10 Office Appts Est                                                                                                    | Main Provider: Frank Riccio, MD<br>Responsible: Frank Riccio, MD                            | Encounter: ID 236<br>Stage: No Stage Room:            |                              |                          |

- 4. Patient Definition opens. Go to the *Inquiry* Section.
- 5. Click the **Activities** Menu.
- 6. Select *Manage Check-In Payments* from the dropdown menu, if the credit card payment was taken for a co-pay or balance payment from the *Check-In* Window.

7. Select *Manage Other Payments* from the dropdown menu, if the credit card payment was taken as "other payment" from the *Check-In* Window or from *Inquiry* in Patient Definition.

| V          |                                   |        | CAR                | D, INES - Patient Chart     | t - MERIDIAN M     | IEDICAL CLINI     | C (User: RITA)    |              |                     |                   | - 0 ×          |
|------------|-----------------------------------|--------|--------------------|-----------------------------|--------------------|-------------------|-------------------|--------------|---------------------|-------------------|----------------|
| File View  | Activities Reports Forms Transact | tions  |                    |                             |                    |                   |                   |              |                     |                   |                |
| 🗧 🛑 Back 👻 | Check-Out                         | ,      | 🛛 🔲 🕴 Transactio   | on Update 💿 📺 🗒             | 📕 l 🖶 Explod       | e Resubmit        | Claim Status      |              |                     |                   |                |
| Patient I  | Reminders                         | ,      | argy Informat      | tion on File)               |                    |                   |                   |              |                     | Patient Ir        | auirv ×        |
| Sections   | Patient Account Auditing          | ,      | ar Old Cases: 1    | Balance: 440.00 Next Visit: | None               |                   |                   |              | MRN: 00000020201    | Account: 202-1 Cl | ient Id: 1     |
| Person     | Eligibility                       | ,      |                    |                             |                    |                   |                   |              |                     |                   |                |
| Guarar     | Patient Privacy                   |        |                    |                             |                    |                   |                   |              |                     |                   |                |
| Status     | Information Release History       |        | All Transactions   |                             |                    |                   |                   |              | Transactions to vie | sw: ◉Open ◯Hist   | tory OSuspense |
| Inquiry    | Patient Miscellaneous             | F7     |                    |                             |                    |                   |                   |              |                     |                   |                |
| Dated      | Patient Alerts                    |        | Action             | Description                 | Amount             | Remaining         | Providing MD      | Referring MD | AssistantMD         | Location          | Submit Type    |
| Billing    | Pre-Authorization                 |        | D (I Patient) - To | oday's Activity: 0.00       | 470.00 7           |                   |                   | 0.00         |                     |                   |                |
| Pharma     | Case Management                   |        | -01 - Ines Card (  | / Charges) - Patient Total  | : 170.00, Insuranc | e Total: 270.00,  | Today's Activity: | 0.00         |                     |                   |                |
| B PAT      | Referred Trachine                 |        | 99213 (R1, L1)     | EST PT-OFF VISIT,LOW S      | 85.00              | 20.00 -           | P RJ-JOHNSON, R.  |              |                     | OFF-WINDSOR       |                |
| Special    | Referral fracking                 |        | ) PCHP             | CIGNA HEALTH PLAN PMT       | -50.00             |                   |                   |              |                     |                   | CHP            |
| Corres     | Family Balance Information        | Ctrl+B | ) ACHP             | CIGNA HEALTH PLAN ADJ       | -15.00             |                   |                   |              |                     |                   | СНР            |
| Tasks      | Appointment List                  |        | 87804 (RT, LT)     | INFLUENZA TEST              | 25.00              |                   | RJ-JOHNSON, R.    |              |                     | OFF-WINDSOR       | Primary - ELEC |
| _          | E-Mail Patient                    |        | ) PCHP             | CIGNA HEALTH PLAN PMT       | -20.00             |                   |                   |              |                     |                   | СНР            |
|            | Insurance History                 |        | ) ACHP             | CIGNA HEALTH PLAN ADJ       | -5.00              |                   |                   |              |                     |                   | СНР            |
|            | Correspondence History            |        | 99212              | EST PT-OFF VISIT,LIMITE     | 75.00              | 55.00 *           | I RJ-JOHNSON, R.  |              |                     | OFF-WINDSOR       | Primary - ELEC |
|            | Account Update                    | ,      | CASH               | CASH AT DESK                | -20.00             |                   |                   |              |                     |                   | CHP            |
|            | Collection Information            |        | 11111              | AUDITORY - HEARING AID      | 1499.99            | 150.00 *          | P RJ-JOHNSON, R.  |              |                     | OFF-WINDSOR       |                |
|            | Deast Statement                   |        | L PCHP             | CIGNA HEALTH PLAN PMT       | -600.00            |                   |                   |              |                     |                   | CHP            |
|            | Reset Statement                   |        | L ACHP             | CIGNA HEALTH PLAN ADJ       | -749,99            |                   |                   |              |                     |                   | CHP            |
|            | Reset Letter                      |        | 99213              | EST PT-OFF VISIT,LOW S      | 85.00              | 85.00 *           | I RJ-JOHNSON, R.  |              |                     | OFF-WINDSOR       | Primary - ELEC |
|            | Manage Card On File               |        | 99212              | EST PT-OFF VISIT,LIMITE     | 75.00              | 55.00 *           | I RJ-JOHNSON, R.  |              |                     | OFF-WINDSOR       | Primary - ELEC |
|            | Portal                            | ,      | CASH               | CASH AT DESK                | -20.00             |                   |                   |              |                     |                   | СНР            |
|            | Patient Payment Estimator         |        | 99212              | EST PT-OFF VISIT,LIMITE     | 75.00              | 75.00 *           | I RJ-JOHNSON, R.  |              |                     | OFF-WINDSOR       | Primary - ELEC |
|            | Take Credit Card Payment          |        |                    |                             |                    |                   |                   |              |                     |                   |                |
|            | Manage Other Payments             |        |                    |                             |                    |                   |                   |              |                     |                   |                |
|            | Manage Check-In Payments          |        |                    |                             |                    |                   |                   |              |                     |                   |                |
|            | View Unprocessed IVR Payments     | 🗟      | 1                  |                             |                    |                   |                   |              |                     |                   |                |
| 1 1        |                                   |        |                    |                             |                    |                   |                   |              |                     |                   |                |
|            |                                   |        |                    |                             |                    |                   |                   |              |                     |                   |                |
|            |                                   |        |                    |                             |                    |                   |                   |              |                     |                   |                |
|            |                                   |        |                    |                             |                    |                   |                   |              |                     |                   |                |
|            |                                   |        |                    |                             |                    |                   |                   |              |                     |                   |                |
|            |                                   |        |                    |                             |                    |                   |                   |              |                     |                   |                |
|            |                                   |        |                    |                             |                    |                   |                   |              |                     |                   |                |
|            |                                   |        |                    |                             |                    |                   |                   |              |                     |                   |                |
|            |                                   |        |                    |                             |                    |                   |                   |              |                     |                   |                |
|            |                                   |        |                    |                             |                    |                   |                   |              |                     |                   |                |
|            |                                   |        |                    |                             |                    |                   |                   |              |                     |                   |                |
|            |                                   |        |                    |                             |                    |                   |                   |              |                     |                   |                |
|            | <                                 |        |                    |                             |                    |                   |                   |              |                     |                   | >              |
|            |                                   |        |                    | Patient Created: 10/13/2009 | Patient            | Last Changed: 3/1 | 18/2016 Note      | s Exist      |                     |                   |                |

8. The *Payments for (Patient's Name)* Window opens. Highlight the correct date and payment amount. Click the **Void This Payment** Link.

|                            |                             |                                  | Verte                   | xDr Payments for    | Ines Card  |                        | ×    |
|----------------------------|-----------------------------|----------------------------------|-------------------------|---------------------|------------|------------------------|------|
| Payments<br>A list of paym | <b>s for 1</b><br>nents tha | ( <b>nes Ca</b> l<br>at can be m | r <b>d</b><br>anaged.   |                     |            |                        |      |
| Receipt Date               | Amou                        | nt                               | Transaction Type        | Status              | Card Type  | Description            |      |
| 10/21/2009                 | \$20.0                      | 0                                | VISA                    | Voided              | Visa       | X000X X000X X000X 0002 |      |
| 08/30/2010                 | \$20.0                      | 0                                | VISA                    | Settled             | Visa       | XXXXX XXXXX XXXXX 0002 |      |
| 10/20/2010                 | \$20.0                      | 0                                | VISA                    | Incomplete          | Visa       | XXXXX XXXXX XXXXX 0002 |      |
| 10/20/2010                 | \$20.0                      | 0                                | VISA                    | Incomplete          | Visa       | X000X X000X X000X 0002 |      |
| 10/20/2010                 | \$20.0                      | 0                                | CASH AT DESK            | Settled             | Unknown    |                        |      |
| Payment Det                | ails                        |                                  |                         | Credit Card Informa | tion       | Void this Payr         | ment |
| Payment Ty                 | pe:                         | Charge                           |                         | Cardholder Name:    | JIM JONES  | Reprint Rec            | eipt |
| Payment An                 | mount:                      | \$20.00                          |                         | Card Number:        | 0002       |                        |      |
| Transaction                | n Code:                     | VISA                             |                         | Expiration Date:    | 12/31/2015 |                        |      |
| Order ID:                  |                             | 0AF90437<br>8FF:00F55            | :012AC4300640:C<br>5D7F |                     |            |                        |      |
|                            |                             |                                  |                         |                     |            | E <u>x</u> it          |      |
| 5 Payments loc             | ated                        |                                  |                         |                     |            |                        |      |

9. The *Void Payment* Message Box appears. Click the **Yes** Button to confirm that this payment is to be voided.

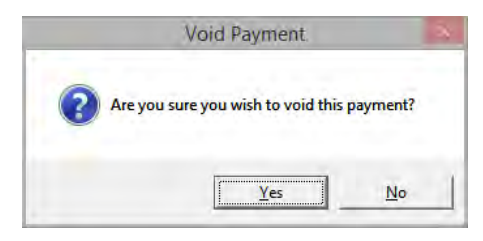

10.The *Payment Not Voided* Message Box appears. Click the **OK** Button to continue.

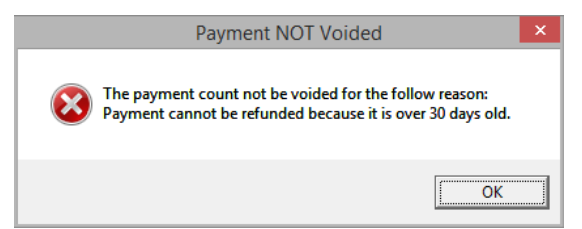

11. The *Closing Already Processed* Message Box appears. Click the **OK** Button.

| C | losing | Already Processed 🛛 🔀                                                                                                    |
|---|--------|----------------------------------------------------------------------------------------------------|
|   | ⚠      | A closing has already been processed for this payment record.<br>By continuing you will be responsible for manually reversing ALL \$15.00 of the closed transactions created by this payment (Payment ID: 20). |
|   |        | OK Cancel                                                                                                    |

12. The *Transactions that need to be Refunded* Report displays. This report must be printed or the user will not be able to exit the window. When the report is printed and the window closed, the monies are refunded to the credit card.

# a MERIDIAN MEDICAL MANAGEMENT company

Note: The system does not post a reversal or an adjustment for the refunded payment. The practice must use the printed report to manually post a reversal or an adjustment.

Credit card payments posted from the *Co-Pay* Worklist can be applied to multiple charges in the Payment Posting Area. If a credit card payment is refunded, the entire payment will be refunded to the credit card. The system does not allow for partial credit card refunds.

### **Credit Card on File Reports**

There are two Credit Card on File reports:

- Card on File Status Changes Report can be filtered by date range and status.
- The *Card on File Expiring* Report displays all patient cards on file that are due to expire. The expiration date is based on the *Card on File Agreement* Date.

Note: There is a **Days to Notify Expiration** Field in credit card parameters that is set to a selected number of days. If this field is set to 3 days the report pulls all patient cards on file where the card on file agreement will be expiring in 3 days.

**Card on File Status Changes Report** From My Desktop:

1. Click the **Reports** Menu. Hover over *Financial* in the dropdown menu. Select *Card on File Status Changes* from the dropdown sub-menu.

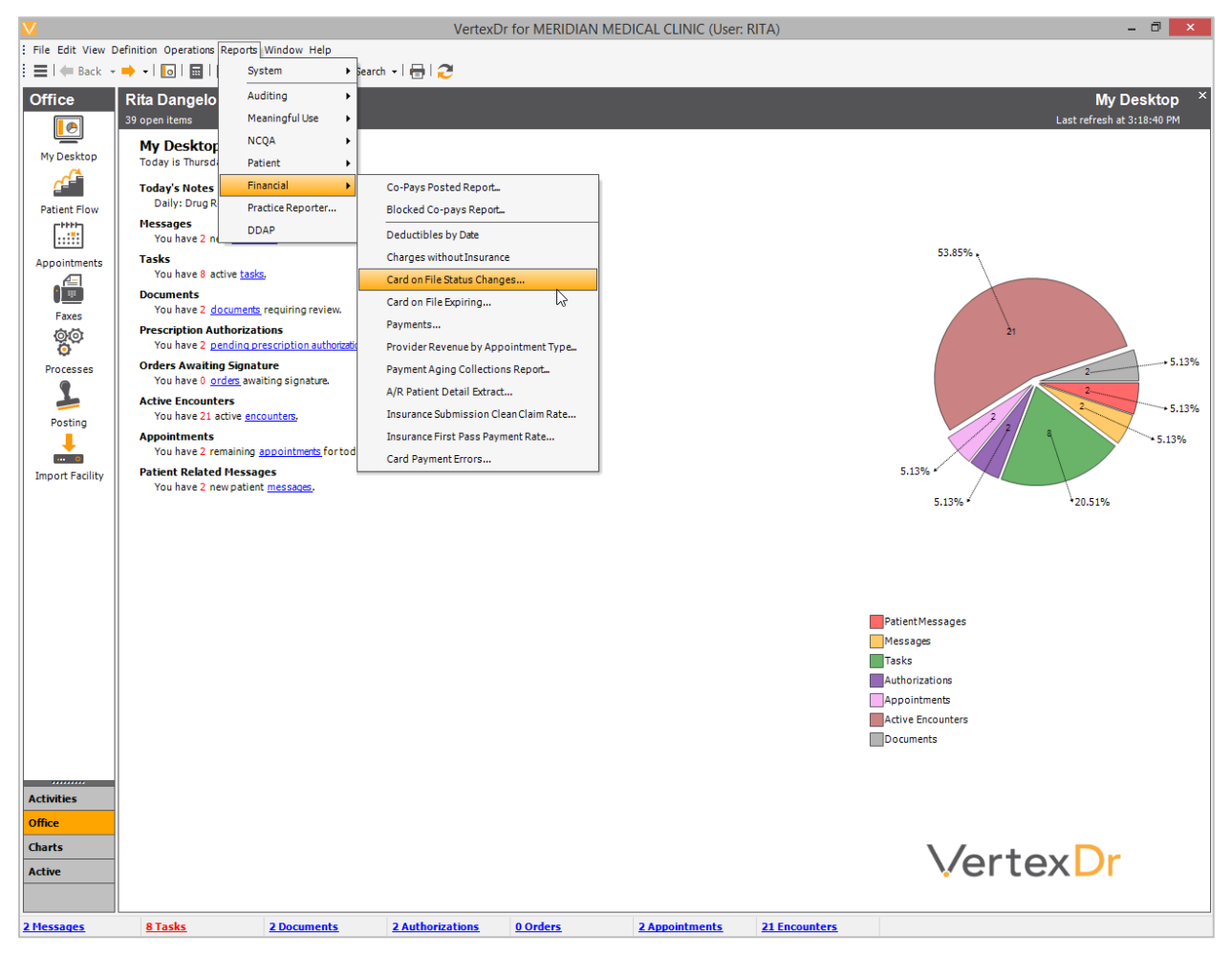

- 2. The *Card on File Status Changes Report Setup* Window opens. Select a date range to view which cards on file will be expiring.
- 3. Click the *From Date Dropdown* Field to select a date from the "Little Calendar". Or enter the date in the *From Date* Field.
- Click the *To Date Dropdown* Field to select a date from the "Little Calendar". Or enter the date in the *To Date* Field.
- 5. Click the *Status Dropdown* Field to select a status to view.
- 6. Click the **OK** Button to run the report.

| Vertex                                                                                                    | Dr Card on File Status Changes Report Setup | × |  |  |  |  |  |
|----------------------------------------------------------------------------------------------------|---------------------------------------------|---|--|--|--|--|--|
| Card on File Status Changes Report Setup<br>Use this form to set the criteria for the Card on File Status Changes Report. |                                             |   |  |  |  |  |  |
| Report Criteria                                                                                                    |                                             |   |  |  |  |  |  |
| From Date:                                                                                                    | 01/01/2010 🗸                                |   |  |  |  |  |  |
| To Date:                                                                                                    | 01/01/2016 🗸                                |   |  |  |  |  |  |
| Status:                                                                                                    | Expired                                     |   |  |  |  |  |  |
|                                                                                                    |                                             |   |  |  |  |  |  |
|                                                                                                    | <u>QK</u> <u>C</u> ancel                    |   |  |  |  |  |  |

- 7. The *Report Viewer* Window opens. Click the **Print** Button by to the far left of the Toolbar.
- 8. Click the **Red X** Button in the upper right hand corner to close the *Report*

Viewer Window.

| VertexDr Report Viewer |                      |      |         |   |                                                                                      |                    |             |      |  |           |     |
|------------------------|----------------------|------|---------|---|--------------------------------------------------------------------------------------|--------------------|-------------|------|--|-----------|-----|
| • 🕀  <br>              | S 🔉 100 %            | •    | 1/1     |   | <u>B</u> ackwa                                                                       | rd 🕃 Eorward   🖉 🗸 | • 5 • • • 1 | 6    |  | . 7       | 1 8 |
|                        | 2/23/2017<br>3:43 PM |      |         |   | Card on File Status Changes Report<br>From: 1/1/2010 To: 1/1/2016<br>Status: Expired |                    |             |      |  |           |     |
|                        | Status Changed       | User | Status  | A | ccount                                                                               | Guarantor          |             | Туре |  | Last Four |     |
|                        | 8/30/2010            |      | Expired |   | 202                                                                                  | CARD, INES         |             | Visa |  | 0002      | -   |
|                        |                      |      |         |   |                                                                                      |                    |             |      |  |           |     |
|                        |                      |      |         |   |                                                                                      |                    |             |      |  |           |     |
|                        |                      |      |         |   |                                                                                      |                    |             |      |  |           |     |
|                        |                      |      |         |   |                                                                                      |                    |             |      |  |           |     |

#### **Card on File Expiring Report**

Any *Card on File Expiration Dates* that fall within the date range (Today + the number of days defined in the *Days to Notify Expiration* Field in credit card processing parameters) display on this report. This expiration date refers to the card on file agreement expiration date.

The practice can use this report to identify which patients to contact to get a new card on file agreement.

From My Desktop:

1. Click the **Reports** Menu. Hover over *Financial* in the dropdown menu. Select *Card on File Expiring* from the dropdown sub-menu.

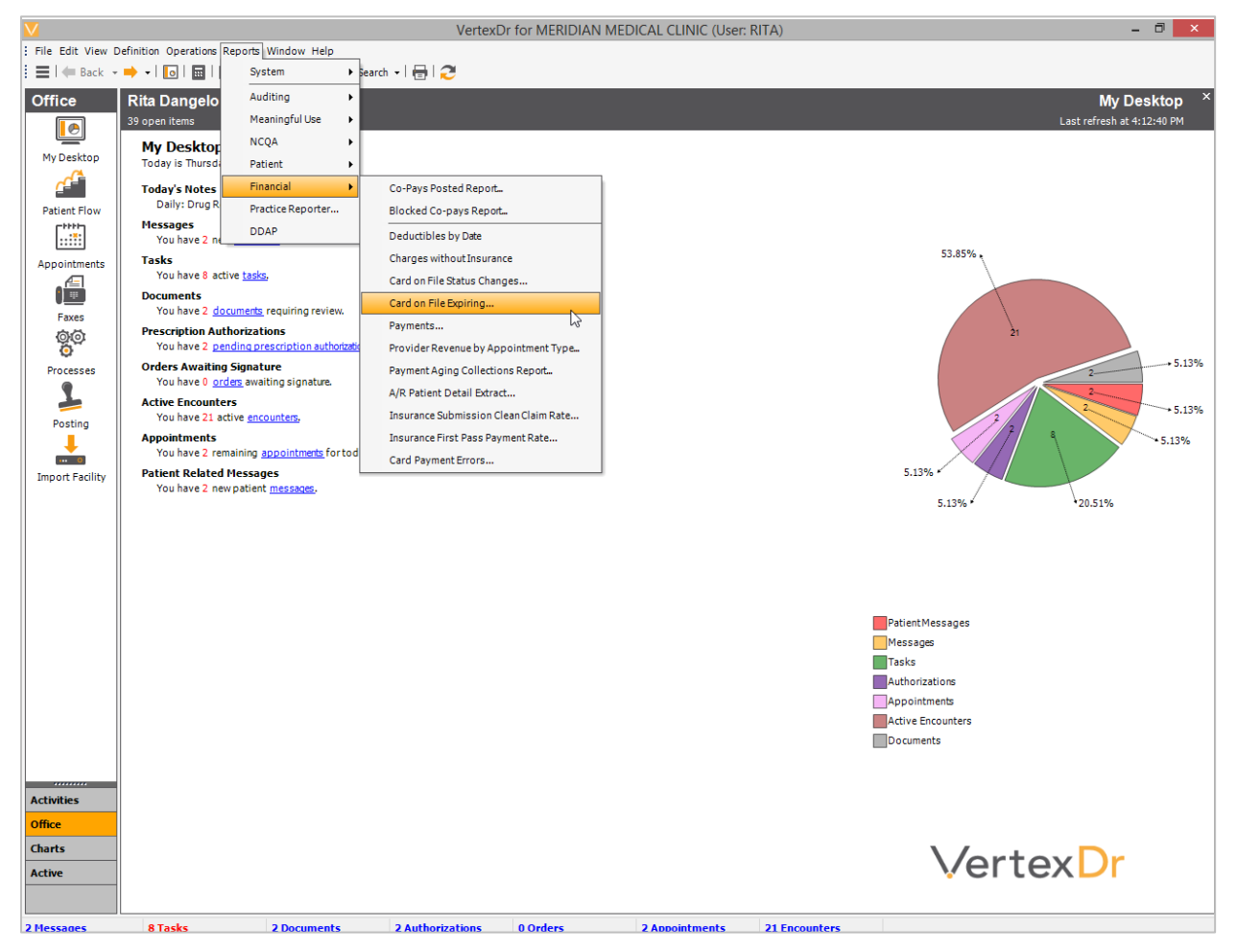

2. The Card on File Expiring Report Window opens. Click the **Process** Button.

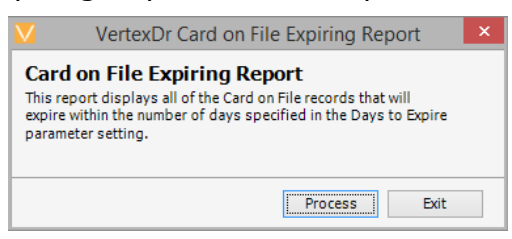

- 3. The *Report Viewer* Window opens. Click the **Print** Button et al. to the far left of the Toolbar.
- 4. Click the **Red X** Button in the upper right hand corner to close the *Report*

Viewer Window. 📕

| VertexDr Report Viewer |                                                   |                |                                            |                           |              |                   |  |  |  |
|------------------------|---------------------------------------------------|----------------|--------------------------------------------|---------------------------|--------------|-------------------|--|--|--|
| )• 🔒                   |                                                   | •              | <ul> <li>1/1</li> <li>2 · · · 1</li> </ul> | Backward () Eorward () →  | 6            | 7 8               |  |  |  |
|                        | 2/23/2017 Card on File Expiring Report<br>4:20 PM |                |                                            |                           |              |                   |  |  |  |
|                        | Card Expires<br>12/31/2012                        | Account<br>202 | Guarantor<br>CARD, INES                    | Name on Card<br>JIM JONES | Type<br>Visa | Last Four<br>0002 |  |  |  |
|                        |                                                   |                |                                            |                           |              |                   |  |  |  |
|                        |                                                   |                |                                            |                           |              |                   |  |  |  |